# Managementul de proiect: instrumente si tehnici de implementare

Gabriela PROȘTEAN

# Cuprins

| 1. PLANIFICAREA ACTIVITĂȚILOR UNUI PROIECT                               | ſ  |
|--------------------------------------------------------------------------|----|
| UTILIZAND SISTEMUL INFORMATIC MICROSOFT<br>PROJECT 2016                  | 4  |
| 1 1 Interfata grafică a Sistemului Informatic Microsoft Project 2016     | 4  |
| 1.2 Creara unui planificator în Microsoft Project 2016                   |    |
| 1.3 Introducerea activităților                                           |    |
| 1.4 Transformarea unei activități într-o <i>Piatră de Hotar</i>          |    |
| 1.5 Introducerea activităților recursive                                 |    |
| 1.6 Schimbarea duratei unei activități                                   |    |
| 1.7 Stergerea unei activități                                            |    |
| 1.8 Subordonarea sau promovarea unei activități                          |    |
| 1.9 Rearanjarea activităților în planificator                            |    |
| 1.10 Restrângerea și Extinderea unei structuri cadru                     |    |
| 1 11 Zilele și orelor lucrătoare                                         | 11 |
| 1 12 Planificarea activităților                                          | 12 |
| 1 13 Stabilirea dependentelor dintre activități                          | 12 |
| 1 14 Interconectarea activitătilor prin stabilirea relatiilor dintre ele | 12 |
| 1 15 Crearea și anularea relațiilor dintre activități                    | 13 |
| 1 16 Schimbarea relatiei dintre activități                               | 13 |
| 1 17 Suprapuperea partială sau defalcarea activităților                  | 13 |
| 111, Suprapation par, and sub definition detiviting for                  |    |

| 2. ALOCAREA       | <b>RESURSELOR UTILIZÂND SISTEMUI</b>                   |          |
|-------------------|--------------------------------------------------------|----------|
| INFORMATIC        | MICRSOFT PROJECT 2016                                  | 15       |
| 2.1 Alocarea res  | surselor umane și materiale în cadrul planificatorului | i15      |
| 2.2 Utilizarea re | esurselor într-un proiect                              | 15       |
| 2.3. Crearea Lis  | stei Resurselor                                        | 16       |
| 2.4. Alocarea și  | anularea alocării unei resurse                         | 16       |
| 2.5. Stabilirea n | nomentului de start al programului de lucru pentru re  | esursele |
| alocate unei act  | ivități                                                | 18       |
| 2.6. Asignarea    | calendarului pentru o resursă                          | 19       |
| 2.7. Asignarea c  | costurilor pentru activități și resurse                | 20       |
| 2.8 Asignarea c   | costului fix pentru o activitate                       | 21       |
| 3. Evaluarea și a | ajustarea planificatorului proiectului utiliz          | ând      |
| Microsoft Proje   | ct 2016                                                | 22       |
| 3.1 Aspectele ev  | valuării și ajustării planificatorului                 |          |
| 3.2 Evaluarea p   | proiectului                                            | 22       |
| 3.3 Strategii de  | scurtare a duratei planificatorului                    | 25       |
| 3.3.1 Scurtarea   | duratei planificatorului prin modificarea drumului cr  | ritic25  |
| 3.3.2 Scurtarea   | duratei planificatorului prin introducerea timpului de | е        |
| conducere         | e (lead) sau de rezervă (lag)                          | 26       |
| 3.3.3 Scurtarea   | duratei planificatorului prin diminuarea               |          |
| duratei a         | activității                                            | 27       |
| 3.3.4 Scurtarea   | duratei planificatorului prin diminuarea timpului tota | al       |
| rezultat j        | pentru resursele alocate unei activități               | 27       |
| 3.3.5 Scurtarea   | duratei planificatorului prin alocarea mai multor resu | urse27   |
| 3.3.6 Scurtarea   | duratei planificatorului prin mărirea orarului         |          |
| de lucru          | asignat resurselor                                     |          |
| 3.3.7 Scurtarea   | planificatorului prin asignarea                        |          |
| orelor de         | e lucru suplimentare                                   | 29       |

| Managementul de proiect: instrumente si tehnici de implementare – 3           |
|-------------------------------------------------------------------------------|
| 3.3.8 Strategii de nivelare a resurselor supraalocate                         |
| 3.3.9 Schimbarea modului de alocare a resurselor supraalocate29               |
| 3.3.10 Realocarea unei resurse cu program redus                               |
| 3.3.11 Diminuarea volumului de lucru asignat unei resurse                     |
| 3.3.12 Schimbarea orarului de lucru pentru resursă                            |
| 3.3.13 Nivelarea automată a resurselor supraaclocate                          |
| 3.3.14 Nivelarea manulă a resurselor32                                        |
| 3.3.15 Întârzierea unei activități care are asignată o resursă supraalocată33 |
| 3.3.16 Strategii de reducere a costurilor proiectului și de manageriere a     |
| fluxului de lichidități33                                                     |
| 4. URMĂRIREA EVOLUȚIEI PROIECTULUI UTILIZÂND                                  |
| <b>MICROSOFT PROJECT 2016</b>                                                 |
| 4.1 Planificatorul martor                                                     |
| 4.2 Salvarea unui planificator martor                                         |
| 4.3 Informațiile care trebuie actualizate                                     |
| 4.4 Introducerea datelor actualizate de start și                              |
| de final pentru o activitate                                                  |
| 4.5 Indicarea evoluției unei activități sub formă procentuală                 |
| 5. RAPORTAREA INFORMAȚIILOR ÎN MICROSOFT                                      |
| <b>PROJECT 2016</b>                                                           |
| 5.1 Rapoarte în Microsoft Project 201637                                      |
|                                                                               |

# 1. PLANIFICAREA ACTIVITĂȚILOR UNUI PROIECT UTILIZÂND SISTEMUL INFORMATIC MICROSOFT PROJECT 2016

# 1.1 Interfața grafică a Sistemului Informatic Microsoft Project 2016

După lansarea în execuție a Sistemului Microsoft Project 2016, se intră în fereastra tipică acestui program (Fig. 1.1) care conține următoarele elemente tipice:

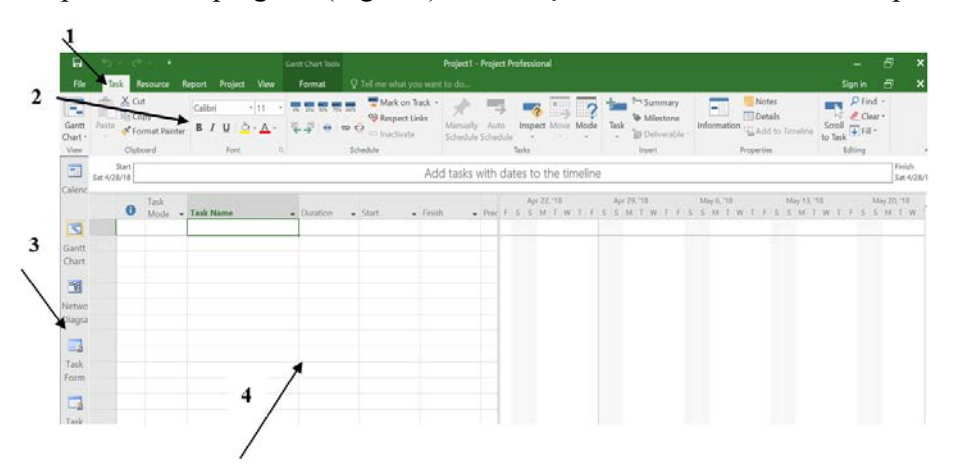

Fig. 1.1 Interfata grafică de comunicare "New Project"

- **1.** Bara cu meniurile principale
- **2.** Bara de comenzi standard
- **3.** Bara icoanelor vizualizarilor
- 4. Diagrama GANTT (zona de lucru)

De pe bara meniurilor principale se pot selecta toate comenzile Sistemului Microsoft Project grupate în submeniuri specifice de tip liste derulante.

Bara de unelte standard conține butoanele cu comenzile celor mai utilizate operații.

Bara de formatare conține butoanele comenzilor de formatare a caracterelor din tabele și a comenzilor de organizare pe subpachete de activități.

Bara icoanelor vizualizarilor oferă posibilitatea schimbării rapide a vizualizărilor.

Diagrama GANTT reprezintă vizualizarea cea mai utilizată prin intermediul căreia se creează orice planificator.

#### 1.2 Creara unui planificator în Microsoft Project 2016

Pentru un fișier nou Microsoft Project 2016 utilizează șablonul Normal Template.

În urma deschiderii unui nou proiect, se poate începe crearea planificatorului proiectului, introducând data de start sau de final a proiectului și dacă este cazul, orice alte informații generale în legătură cu acel proiect.

Practica a demonstrat că, în general, se preferă planificarea proiectului, luându-se în considerare ca referință, data de start a acestuia. În funcție de această dată de referință (de start), **Microsoft Project** (**MP**) va determina data de finalizare a proiectului, luând în continuare ca bază de calcul timpul necesar pentru desăvârșirea tuturor activităților proiectului, plus informațiile adiționale ale proiectului introduse în prealabil (dacă a fost cazul).

| Ð       |                                                                                                    |                             | Project1 - Pr              | roject Professional                                                                                                    |                                                                                                    |                                  |
|---------|----------------------------------------------------------------------------------------------------|-----------------------------|----------------------------|----------------------------------------------------------------------------------------------------|----------------------------------------------------------------------------------------------------|----------------------------------|
| nfo     | New                                                                                                    |                             |                            |                                                                                                    |                                                                                                    |                                  |
| New     |                                                                                                    |                             |                            |                                                                                                    |                                                                                                    |                                  |
| Open    | Search for online templa                                                                                                    | ates                        | Q                          |                                                                                                    |                                                                                                    |                                  |
| Save    | Suggested searches: Proj                                                                                                    | jects Schedules Themes /    | Analysis Industry Business | Technology                                                                                                    |                                                                                                    |                                  |
| Save As |                                                                                                    |                             |                            |                                                                                                    |                                                                                                    |                                  |
|         |                                                                                                    |                             | *                          | *                                                                                                    | SOFTWARE<br>DEVELOPMENT                                                                                                    | CHATEARCOUT                      |
| hare    |                                                                                                    |                             |                            |                                                                                                    | PLAN                                                                                                    |                                  |
| xport   |                                                                                                    |                             | ×                          | <b>*</b>                                                                                                    | Description of the Description of the Descript      |                                  |
|         | Blank Project                                                                                                    | New from existing pr        | New from Excel workb       | New from SharePoint                                                                                                    | 1 E- EE BLEB<br>Software Develop                                                                                                    | Create a budget                  |
|         |                                                                                                    |                             |                            |                                                                                                    |                                                                                                    |                                  |
| tions   |                                                                                                    | EARNED VALUE                |                            | - Control Control Cont |                                                                                                    |                                  |
|         | Ellis in a Silver and Silver and Silver |                             |                            |                                                                                                    | American Street Street  |                                  |
|         | Commercial Constr                                                                                                    | Earned value                | Residential Constru        | Market Research Sc                                                                                                    | Install Project Serv                                                                                                    | Simple project plan              |
|         |                                                                                                    |                             |                            |                                                                                                    |                                                                                                    |                                  |
|         |                                                                                                    | A Designed Design of Longer |                            |                                                                                                    | Contraction of the Owner of the Owner of the | and and full life and one and of |

Fig. 1.2 Caseta de dialog "New"

#### > Procedura de creare a unui planificator nou folosind un Template

- 1. Din meniul **File** se selectează comanda **New** după care **MP** va afișa caseta de dialog **New** (Fig. 1.2)
- 2. Se selectează una din icoanele sabloanelor predefinite sau se deschide prima optiune, care este cea a unui nou proiect: **Blank Project**
- 3. Se selectează șablonul corespunzător tipului de proiect dorit (dublu click pe sablon) dupa care **MP** va deschide fisierul solicitat in urma deschiderii de pe

discul calculatorului sau descarcarii acestuia de pe internet (**Search for online template**).

Procedura de startare a unui nou planificator (normal sau Template)

- Din meniul Project se selecteaza icoana Project Information dupa care MP va afisa caseta de dialog Project Information for "Denumirea Proiectului" (Fig. 1.3)
- Se selectează opțiunea data de start a proiectului (Project Start Date) în celula Schedule From, după care se introduce data de start a planificării proiectului, sau: Se selectează opțiunea data de final a proiectului (Project Finish

Date) în celula Schedule From, după care se introduce data de finalizare a proiectului.

3. De asemenea se verifica Data curenta si Calendarul, dupa care evolueaza proiectul. Dacă se dorește citirea altor detalii legate de proiect, se selectează tab-ul **Statistics**.

Se selectează butonul **OK**.

|           | <b>5</b> • 0 |              |                 |                  |                   |             |                    |             |                |                  |         |   |                |             |      |     |     |              |
|-----------|--------------|--------------|-----------------|------------------|-------------------|-------------|--------------------|-------------|----------------|------------------|---------|---|----------------|-------------|------|-----|-----|--------------|
| File      |              | Resource     | Report Pro      | ject View        |                   |             |                    |             |                |                  |         |   |                |             |      |     |     |              |
| 1 3       | 🚔 Stor       | D            | 0               |                  | 1 =               | -           | TT-                | 🖻 👍         | Status Date    | III NA           | ABC     |   |                |             |      |     |     |              |
| Suloproje | t 🇊 My       | Add-ins ×    | Project Cu      | istom Links Be   | tween WBS         | Change      | Calculate          | Set Move    | Update         | Project          | Spellin | 9 |                |             |      |     |     |              |
| Insert    | Ad           | d-ins        | iniomation i    | Propi            | rties · vi        | ioning time | e projaci is<br>Sc | hedule      | stati.         | 15               | Proofin | 9 |                |             |      |     |     |              |
|           | 0            | Task<br>Mode | - Task Name     | ,                | - Duration        | * Start     | * B                | nish 👻      | Prec F   S   S | pr 22, 18<br>M T | WITIE   | s | Apr 2<br>S I N | 9,18<br>1 T | WITI | FIS | May | 6,118<br>M T |
| Calenc    |              |              |                 |                  |                   |             |                    |             |                |                  |         |   |                |             |      |     |     |              |
|           |              |              |                 |                  |                   |             |                    |             |                | _                |         |   |                |             |      |     |     |              |
| 3         |              |              | Project Inform  | sation for 'Pro  | ject1'            |             |                    |             |                |                  | ×       |   |                |             |      |     |     |              |
| Gantt     |              |              | Start date:     | Sat 4/28/18      |                   | ~           | Ourrent date:      | Sun 4/29/18 |                |                  | ~       |   |                |             |      |     |     |              |
| Chart     |              |              | Einish date:    | Sat 4/28/18      |                   |             | Status date:       | NA          |                |                  | ~       |   |                |             |      |     |     |              |
| 26        |              |              | Schedule from:  | Project Start I  | Date              | v           | Calendar           | Standard    |                |                  | ~       |   |                |             |      |     |     |              |
| Netwo     |              |              | A               | I tasks begin as | soon as possible. |             | Priority:          | 500         |                |                  |         |   |                |             |      |     |     |              |
| Diagra    |              |              | Enterprise Cust | om Fields        |                   |             |                    |             |                |                  | -       |   |                |             |      |     |     |              |
|           |              |              | Department      |                  |                   |             |                    |             |                |                  |         |   |                |             |      |     |     |              |
| Task      |              |              | Custom Field    | Name             |                   | Valu        | e                  |             |                |                  | ^       |   |                |             |      |     |     |              |
| Form      |              |              |                 |                  |                   |             |                    |             |                |                  |         |   |                |             |      |     |     |              |
|           |              |              |                 |                  |                   |             |                    |             |                |                  |         |   |                |             |      |     |     |              |
| Tack      |              |              |                 |                  |                   |             |                    |             |                |                  |         |   |                |             |      |     |     |              |
| Sheet     |              |              |                 |                  |                   |             |                    |             |                |                  |         |   |                |             |      |     |     |              |
| _         |              |              |                 |                  |                   |             |                    |             |                |                  |         |   |                |             |      |     |     |              |
|           |              |              |                 |                  |                   |             |                    |             |                |                  |         |   |                |             |      |     |     |              |
| Task      |              |              |                 |                  |                   |             |                    |             |                |                  | ~       |   |                |             |      |     |     |              |
| ange      |              |              | Help            | Statistics       |                   |             |                    |             | ОК             | Cancel           |         |   |                |             |      |     |     |              |
| 10 a 4    |              |              |                 |                  |                   |             |                    |             |                |                  |         |   |                |             |      |     |     |              |

Fig.1.3 Caseta de dialog "Project Information"

#### 1.3 Introducerea activităților

După introducerea datei de start sau de final a proiectului, urmează etapa introducerii activităților proiectului, pentru a se putea identifica munca care trebuie realizată în cadrul proiectului.

Se poate crea rapid o listă a activităților care generează în mod implicit o diagramă **Gantt** (Fig.1.4). În momentul introducerii unei activități în lista de activități, **dacă se selecteaza modul automat de planificare (Auto schedule),** MP îi alocă în mod implicit o durată de o zi (**1day**?). Această durată de timp poate fi

schimbată imediat după introducerea fiecărei activități în parte, sau după finalizarea introducerii listei tuturor activităților proiectului.

|        | Activitate of                                  | u timp de scu | rgere      | Activitate cu durata normala |               |  |  |  |  |  |  |  |  |  |  |
|--------|------------------------------------------------|---------------|------------|------------------------------|---------------|--|--|--|--|--|--|--|--|--|--|
| Task   |                                                |               |            | Apr 29, 18                   | May 6, '18    |  |  |  |  |  |  |  |  |  |  |
| Mode 👻 | Task Name                                      | - Duration    | 🖌 Start    | SMTWTF                       | S S M T W T F |  |  |  |  |  |  |  |  |  |  |
| ->     | Stabilire parametri retea neuronala            | 4 days        | Wed 5/2/18 |                              |               |  |  |  |  |  |  |  |  |  |  |
| -5     | Antrenare retea neuronala                      | 4 edays       | Wed 5/2/18 | -                            |               |  |  |  |  |  |  |  |  |  |  |
| \$     | Sedinta de urmarire a evolutiei<br>proiectului | 0 days        | Wed 5/2/18 | ♦ 5/2                        |               |  |  |  |  |  |  |  |  |  |  |

Piatra de hotar

Fig. 1.4 Activitate normală, activitate cu timp de scurgere, piatră de hotar

#### Procedura de introducere a unei activități

- 1. Din meniul View se selectează Gantt chart (diagrama Gantt).
- 2. În coloana **Task Name** se introduce numele activității.
- 3. Clic pe butonul Enter, sau se apasă Enter de la tastatură.
- 4. Daca se opteaza pentru "automatizarea" planificarii se va selecta comanda "Auto schedule" din meniul Task.

#### 1.4 Transformarea unei activități într-o Piatră de Hotar

#### Procedura de introducere a pietrei de hotar

- 1. Din meniul View se selectează Gantt Chart (diagrama Gantt).
- 2. În coloana **Duration** se introduce durata **0day**.
- 3. Clic pe butonul Enter, sau se tastează Enter de la tastatură.

# 1.5 Introducerea activităților recursive

| Jask Name:                                                   | Tracking                                                               |                                                 | Duratjo           | n: 1h                     | * |
|--------------------------------------------------------------|------------------------------------------------------------------------|-------------------------------------------------|-------------------|---------------------------|---|
| Recurrence                                                   | pattern                                                                |                                                 |                   |                           |   |
| Daily <u>Weekly</u> Month <u>Yearly</u>                      | Every 1                                                                | ● days<br>○ workdays                            |                   |                           |   |
| Range of re                                                  | currence                                                               |                                                 |                   |                           |   |
| Range of re                                                  | currence<br>ed 5/2/18                                                  | <ul> <li>End after:</li> </ul>                  | 6                 | ogcurrences               |   |
| Range of re<br>Start: W                                      | currence<br>ed 5/2/18                                                  | <ul> <li>End after:</li> <li>End by:</li> </ul> | 6                 | occurrences               |   |
| Range of re<br>Start: W<br>Calendar fo<br>Cale <u>n</u> dar: | currence<br>ed 5/2/18<br>r scheduling this task<br>Calendar Tracking V | End after:     End by:     Scheduling ignores n | 6 🗘<br>Mon 5/7/11 | occurrences<br>8<br>ndars |   |

Fig.1.5 Caseta de dialog "Recurring Task Information"

#### 8 - Gabriela PROȘTEAN

- > Procedura de introducere a unei activități recursive
- 1. Din meniul View se selectează Gantt Chart (diagrama Gantt).
- 2. Se selectează primul câmp liber din coloana activităților corespunzătoare tabelei Gantt.
- 3. Din meniul **Task** (modulul **Insert**) se deschide lista derulanta **Insert Task**, de unde se selecteaza **Recurring Task**, după care, MP va afișa caseta de dialog **Recurring Task Information** (Fig.1.5)
- 4. În celula Name se introduce numele activității.
- 5. În celula **Duration** se introduce durata activității.
- 6. În fereastra **Recurrence pattern** se selectează intervalul la care se va repeta activitatea recursivă.

#### Daily(zilnic)/Weekely(săptămânal)/Monthly(lunar)/Yearly(anual)

- 7. Odată selectat intervalul de recurență, acesta va fi implicit afișat în partea dreaptă a ferestrei, în care se va specifica în continuare frecvența de recurență a activității.
- 8. În fereastra **Range of recurrence** se planifică data de start a activității recursive în celula **Start** și data de finalizare a acesteia în celula **End by**, sau numărul de recurențe în celula **End after**.
  - Dacă în celula **Start** nu se introduce o dată, atunci, MP planifică activitatea să demareze fie cu data de start a proiectului, fie cu data curentă.
- 9. În fereastra **Calendar for scheduling this task** se poate asigna un calendar de lucru propriu activității recursive.
- 10. Se selectează butonul OK.

# 1.6 Schimbarea duratei unei activități

În momentul introducerii unei activități, **dacă se selecteaza modul automat de planificare (Auto schedule),** MP îi atribuie în mod implicit o durată de o zi (**1day?**), aceasta urmând să fie schimbată de către utilizator, după caz.

#### Procedura de schimbare a duratei activității

- 1. Din meniul View se selectează Gantt Chart (diagrama Gantt).
- 2. În coloana **Duration** se introduce durata de timp corectă pentru activitatea respectivă.

# 1.7 Ştergerea unei activități

- Procedura de ştergere a unei activități
- 1. Din meniul View se selectează Gantt Chart (diagrama Gantt).
- 2. Se selectează activitatea care trebuie ștearsă.

3. Din meniul **Task**, modulul **Editing** (ultimul modul din dreapta), se derulează lista **Clear**, de unde se selectează comanda **Entire Row**.

#### 1.8 Subordonarea sau promovarea unei activități

Un proiect poate fi divizat într-o anumită ierarhie de subproiecte componente. Astfel, se poate ușor ilustra structura ierarhică a proiectului, dacă se realizează o organizare pe cadre a planificatorului. În plus, planificatorul devine mult mai ușor de manageriat.

Realizând organizarea planificatorului structurată pe cadre, se pot:

- **aranja** activitățile într-o structură ierarhică, putându-se uşor observa aranjarea subactivităților în cadrul unor activități lărgite numite **Summary tasks** (activități sumatoare);
- identifica fazele majore ale proiectului, prin intermediul activităților sumatoare;
- **aborda** un mod de realizare a planificatorului, fie de sus-în-jos (introducând în primul rând activitățile sumatoare), fie de jos-în-sus (introducând în primul rând subactivitățile);
- afișa pe ecranul calculatorului doar activitățile sumatoare ale proiectului;
- crea diferite tipuri de rapoarte, care să vizualizeze:
  - doar subactivitățile, sau,
  - doar activitățile sumatoare, sau,
  - atât subactivitățile precum și activitățile sumatoare;
- **afișa pe ecran** proiectul, utilizând un sistem de numerotare a activităților numit **Work Breakdown Structure** (structura arborescentă a sarcinilor).

#### Procedura de subordonare a unei activități

- 1. Din meniul View se selectează Gantt Chart (diagrama Gantt).
- 2. Se selectează activitatea care trebuie subordonată activității de deasupra ei, in coloana Task name.
- 3. Din meniul Task se selectează comanda Indent din modulul Schedule .

#### Procedura de promovare a unei activități

- 1. Din meniul View se selectează Gantt Chart (diagrama Gantt).
- 2. Se selectează activitatea care trebuie promovată.
- 3. Din meniul Task se selectează comanda Outdent din modulul Schedule .

#### 10 - Gabriela PROȘTEAN

|                          |          |   |             |   |   |   | Ар | r 29, | '18 |     |     |     |      | Ma   | ay 6, | '18 |    |   |   |
|--------------------------|----------|---|-------------|---|---|---|----|-------|-----|-----|-----|-----|------|------|-------|-----|----|---|---|
| ask Name 🛛 👻             | Duration | - | Start       | - | F | S | S  | М     | Т   | W   | Т   | F   | S    | S    | Μ     | Т   | W  | Т | F |
| Stabilirea domeniului    | 3.5 days |   | Mon 4/30/18 |   |   |   | 1  |       |     |     | ٦   |     |      |      |       |     |    |   |   |
| Determinarea scopul      | 4 hrs    |   | Mon 4/30/18 |   |   |   |    | ∎₁₽   | roj | jec | t N | lar | nag  | er   |       |     |    |   |   |
| Fixarea sponsorilor p    | 1 day    |   | Mon 4/30/18 |   |   |   |    | +     | h F | ro  | jec | tΝ  | /lar | nag  | er    |     |    |   |   |
| Definirea preliminara    | 1 day    |   | Tue 5/1/18  |   |   |   |    |       | +   | ĥ   | Pro | jec | t N  | /lan | nag   | er  |    |   |   |
| Asigurarea miezului r    | 1 day    |   | Wed 5/2/18  |   |   |   |    |       |     | +   | h F | Pro | jec  | t N  | /lar  | nag | er |   |   |
| Finalizarea stabilirii c | 0 days   |   | Thu 5/3/18  |   |   |   |    |       |     |     | 4   | 5/  | 3    |      |       |     |    |   |   |

Fig.1.6 Activități subordonate

# 1.9 Rearanjarea activităților în planificator

|        |                 |          |                                          |        |                   |                                 |                                       |           |                                        |     | Project1   | mp                | p - Projec                     | t Profe        | sional        |            |                |        |                |                   |            |
|--------|-----------------|----------|------------------------------------------|--------|-------------------|---------------------------------|---------------------------------------|-----------|----------------------------------------|-----|------------|-------------------|--------------------------------|----------------|---------------|------------|----------------|--------|----------------|-------------------|------------|
|        | Ta              | sk F     | Resource F                               | Report | Project           | View                            | Forma                                 |           |                                        |     |            |                   |                                |                |               |            |                |        |                |                   |            |
| Gantt  | Task<br>Jsage * |          | etwork Diagr<br>dendar =<br>ther Views = | am •   | Team<br>Planner * | Resource<br>Resource<br>Other V | ce Usage  =<br>ce Sheet  =<br>/iews = | AJ<br>Son | Outline Tabl                           | 10  | Filter:    | [No<br>[No<br>[No | Highlight<br>Filter]<br>Group] | ] • Te<br>• De | nescak<br>sys | × .        | Zoom           | Entire | Selected       | Detail:           | 10         |
|        |                 | Tesk Vie | 195                                      |        | ananan (d         | Resource Vie                    | ws                                    |           | by Start Date                          |     | Data       |                   |                                |                |               |            | Zoom           |        |                |                   | Split View |
|        | 5               | × 10     | ÷ -                                      |        |                   |                                 |                                       |           | by Einish Date                         | 8   |            |                   |                                |                |               |            |                |        |                |                   |            |
|        |                 | 0        | Task<br>Mode •                           | Task P | Name              |                                 | - Durati                              | 2         | by <u>P</u> riority<br>by <u>C</u> ost |     | Finish     |                   | Prec M                         | 18<br>T W      | T F           | Ma)<br>5 5 | /6,18<br>M T N | ŇТ     | May<br>F S S I | 13.118<br>И Т W Т | F S S      |
| Calenc | 1               |          |                                          | a1     |                   |                                 | 8 day                                 | ÷         | by ID                                  | 18  | Thu 5/10/  | 18                |                                |                |               |            |                | 10     | NESCU          | Dan[50%]          |            |
|        | 2               |          |                                          | a2     |                   |                                 | 5 days                                | 91        | Sort By                                | 18  | Fri 5/4/18 |                   |                                |                |               | RADU       | LESCU          | Cipri  | an[50%]        | IONESCU           | Dan[50%    |
|        | 3               |          | -                                        | a3     |                   |                                 | 6 days                                |           | Mon 4/30                               | /18 | Mon 5/7/   | 18                |                                |                |               |            | Ор             | erator | [200%]         |                   |            |
| 120    | 4               |          | -                                        | a4     |                   |                                 | 7 day                                 |           | Mon 4/30                               | /18 | Tue 5/8/1  | 8                 |                                |                |               |            | 2              |        |                |                   |            |
| Gantt  | 5               |          | -5                                       | a5     |                   |                                 | 6 day                                 | 5         | Mon 4/30                               | /18 | Mon 5/7/   | 18                |                                |                | -             | -          |                |        |                |                   |            |

Fig.1.7 Sortarea activităților

#### Procedura de sortare a activităților

- 1. Din meniul View se selectează Gantt Chart (diagrama Gantt).
- 2. Se selectează activitățile care trebuie sortate.
- 3. Din meniul **View** se selectează comanda **Sort**, după care se alege **Sort by**. În continuare se alege câmpul după care se dorește sortarea.
- 4. Dacă se dorește reactualizarea ordonată a identificatorului numeric pentru activități, atunci în caseta de dialog (**Sort**) deschisă pentru comanda **Sort by** se va selecta opțiunea **Permanently renumber tasks.**
- 5. Se selectează butonul OK.

# 1.10 Restrângerea și Extinderea unei structuri cadru

#### Procedura de restrângere a structurii cadru

- 1. Din meniul View se selectează Gantt Chart (diagrama Gantt).
- 2. Se face clic pe semnul (un triunghi plin) din fața denumirii sumatoarei.

#### Procedura de extindere a structurii cadru

- 1. Din meniul View se selectează Gantt Chart (diagrama Gantt).
- 2. Se face clic pe semnul (un triunghi gol) din fața denumirii sumatoarei.

#### 1.11 Zilele și orele lucrătoare

Calendarul unui proiect definește zilele și orele lucrătoare pentru întregul proiect. MP realizează planificarea activităților doar în zilele și orele lucrătoare stabilite pe baza calendarului de lucru al proiectului.

- > Procedura de schimbare a zilelor și orelor lucrătoare
- 1. Din meniul **Project** se selectează **Change Working Time.**
- 2. Se verifică in celula For calendar să apara Standard (Project Calendar).
- 3. Pentru a schimba calendarul se selectează tabul **Work weeks**, dupa care se selecteaza butonul **Details**, dupa care se deschide caseta de dialog **Details for** '[**Default**]'.
- 4. În cadrul casetei **Details for '[Default]**' se selecteaza zilelele saptamânii, pentru care se modifica orarul de lucru.
- 5. Se selectează una din opțiunile **Use times for base calendar for these days** (setarea momentelor care se bazeaza pe calendarul de baza), sau **Set days to nonworking time** (setarea orelor nelucratoare), sau **Set day(s) to these specific working times** (setarea unui orar specific).
- Pentru setarea unui orar specific, se introduc noile valori în căsuțele From şi/sau To.
- 7. Se selectează butonul OK.

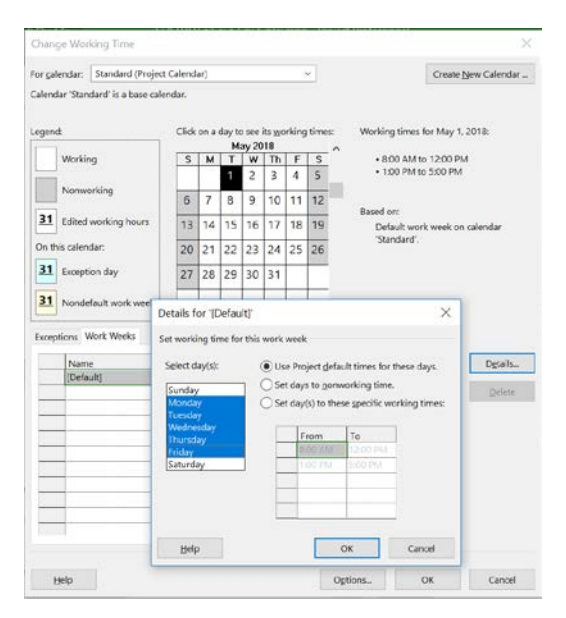

Fig. 1.8 Caseta de dialog "Change Working Time"

#### 1.12 Planificarea activităților

Pentru a crea un planificator funcțional, trebuie știut cum:

- Să se conecteze activitățile prin intermediul celor patru relații posibile;
- Să se suprapună parțial sau să se întârzie anumite activități interconectate;
- Să se înceapă, sau să se finalizeze, anumite activități la datele specificate.

#### 1.13 Stabilirea dependențelor dintre activități

Pe parcursul creării planificatorului, managerul realizează că anumite activități trebuie finalizate înainte ca altele să fie startate. De exemplu, activitatea C (Fig.1.9) nu poate fi startată, până ce activitatea B nu a fost finalizată.

|    | Relați                                                     | ia dintre act | ivități de tipul Finish-to-Start |
|----|------------------------------------------------------------|---------------|----------------------------------|
| 12 | Analiza cursului nevoilor                                  | 5 days        | Analist                          |
| 13 | Schita prealabila a specificatiilor proiectului<br>sofware | 3 days        | Analist                          |
| 14 | Dezvoltarea prealabila a bugetului                         | 2 days        | Project Manager                  |

Fig. 1.9 Stabilirea dependențelor dintre activități

### 1.14 Interconectarea activităților prin stabilirea relațiilor dintre ele

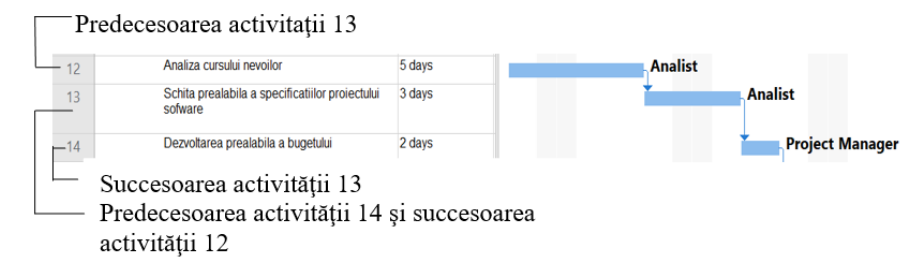

Fig. 1.10 Activități predecesoare și succesoare

În cadrul planificatorului unui proiect, activitățiile pot fi raportate unele la celelalte într-o varietate de moduri.

O activitate care trebuie startată sau finalizată, înainte ca o alta să înceapă, se numește activitate predecesoare.

O activitate dependentă de startul sau finalul unei activități predecesoare, se numește activitate succesoare. (Fig. 1.10)

#### 1.15 Crearea și anularea relațiilor dintre activități

Cea mai frecventă relație, utilizată într-un proiect obișnuit, este relația Finishto-Start (FS).(Fig.1.11) Pe lângă conectarea activităților individuale, se pot, de asemenea, conecta activitățile sumatoare, astfel încât, startul unui grup de subactivități depinde de finalizarea altuia.

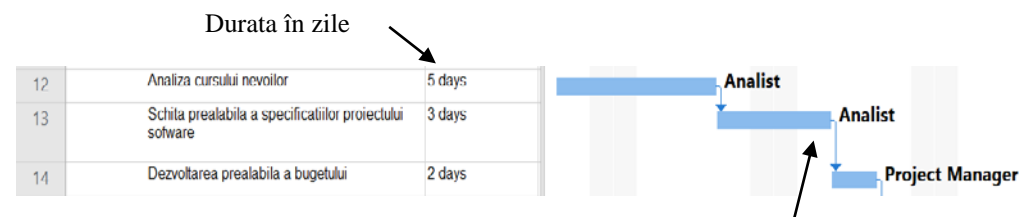

Relația dintre activități de tipul Finish-to-Start

Fig. 1.11 Stabilirea relațiilor dintre aactivități

#### Procedura de creare a unei relații simple între activități

- 1. Din meniul View se selectează Gantt Chart (diagrama Gantt).
- 2. În tabela **Gantt** se selectează două sau mai multe activități, care trebuie interconectate.
- 3. Din meniul Task se selectează butonul Link Tasks din modulul Schedule .

#### Procedura de anulare a relației dintre activități

- 1. În tabela Gantt se selectează activitățile care trebuie deconectate.
- 2. Din meniul Task se selectează butonul Unlink Tasks din modulul Schedule.

#### 1.16 Schimbarea relației dintre activități

#### Exemplu de utilizare a relațiilor start-to-start și finish-to-finish

Cele două activități au o relație de dependență de tipul start-to-start, datorită căreia amândouă trebuie să fie startate în același moment

| 4 | -> | a4 | 7 days |   |            |
|---|----|----|--------|---|------------|
| 5 | -> | a5 | 6 days | ▶ |            |
| 6 | -> | аб | 4 days |   | <b>⊢</b> _ |
| 7 | -> | a7 | 5 days |   |            |

Cele două activități au o relație de dependență de tipul finish-to-finish, — datorită căreia amândouă trebuie să fie finalizate în același moment

Fig. 1.12 Relații de dependență de tipul "Start-to-Start" și "Finish-to-Finish"

#### 14 – Gabriela PROȘTEAN

Relația simplă **Finish-to-Start (FS)** nu este cea adecvată în toate situațiile. MP furnizează încă trei tipuri de relații adiționale. De exemplu, dacă două activități trebuie începute în același moment, se poate crea o relație **Start-to-Start (SS)** între ele. Dacă două activități trebuie să fie finalizate în același moment, se poate crea o relație **Finish-to-Finish (FF)**.

#### Procedura de schimbare a relației dintre activități

- 1. Din meniul View se selectează Gantt Chart (diagrama Gantt).
- 2. Se face dublu clic pe linia care reprezintă interconexiunea dintre activități și care, trebuie schimbată în alt tip de relație. MP va afișa caseta de dialog **Task Dependency.**
- 3. În celula **Type** accesează lista derulantă din care se selectează o nouă relație între activități.
- 4. Se apasă pe butonul **OK.**

#### 1.17 Suprapunerea parțială sau defalcarea activităților

Aceste tipuri de relații între activități se pot crea, utilizând timpii de conducere (lead) sau de rezervă (lag).

Cu ajutorul timpului de conducere (lead) se poate planifica o suprapunere parțială între două activități, astfel încât, una începe înainte ca activitatea predecesoare să se finalizeze. (Fig.1.13)

Cu ajutorul timpului de rezervă (lag) se poate planifica defalcarea activității succesoare. (Fig.1.14)

Atât timpul de conducere, cât și timpul de rezervă, pot fi exprimate în unități de timp, sau în procente din durata activității predecesoare. De exemplu, dacă zugrăveala pe pereți trebuie să se usuce o zi, înainte ca picturile de ajustare să înceapă, atunci se poate specifica o perioadă de rezervă de o zi (1d) între cele două activități.

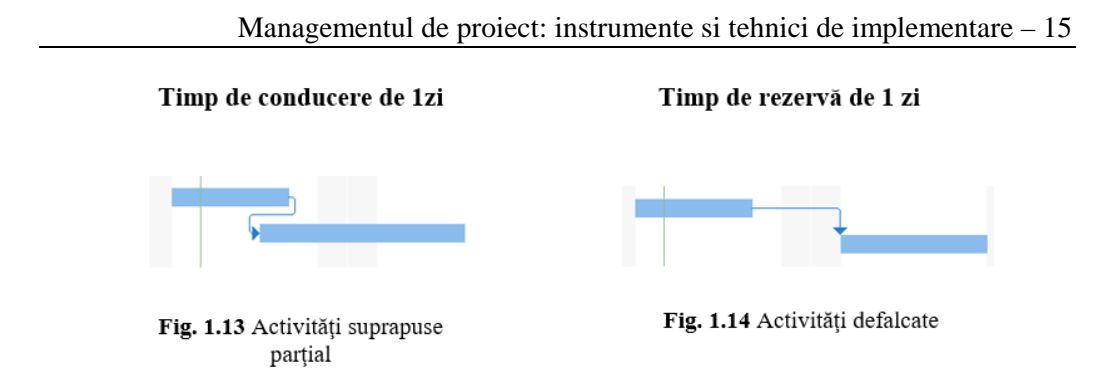

- Procedura de introducere a timpului de conducere (lead) sau a timpului de rezervă (lag)
- 1. Din meniul View se selectează Gantt Chart (diagrama Gantt).
- 2. Se selectează activitatea interconectată de alta sau altele ce o preced, după care se face clic pe butonul **Information** din meniul **Task.**
- 3. Se selectează tab-ul Predecessors.
- 4. În celula **Lag** se introduc unitățile de timp de conducere, sau de rezervă, sub formă de durată sau sub formă de procente din durata de timp a activității predecesor.

# 2. ALOCAREA RESURSELOR UTILIZÂND SISTEMUL INFORMATIC MICRSOFT PROJECT 2016

# 2.1 Alocarea resurselor umane și materiale în cadrul planificatorului

#### creat cu Microsoft Project 2016

Oamenii și echipamentele reprezintă resursele fundamentale cu ajutorul cărora se realizează activitățile proiectului. În Microsoft Project (MP) se pot aloca resursele într-o manieră grafică foarte atractivă. Uneltele și posibilitățile de vizualizare din MP oferă în continuare posibilitatea managementului acestor resurse în cadrul întregului proiect. Microsoft Project 2016 permite:

- Alocarea de resurse pentru activitatea planificatorului, în funcție de necesarul activităților și disponibilul de resurse;
- Crearea de orare de lucru pentru resurse;

# 2.2 Utilizarea resurselor într-un proiect

Înainte de a începe alocarea resurselor, toată informația cu privire la resursele disponibile se poate crea cu ajutorul listei resurselor.

În momentul alocării unei resurse pentru o activitate, MP alocă acelei resurse întreaga cantitate de muncă care trebuie depusă pentru ca o activitate să fie realizată. Imediat ce o resursă a fost alocată unei activități, numele acesteia apare în mod automat scris lângă bara orizontală din diagrama Gantt corespunzătoare activităților respective, Fig.2.1.

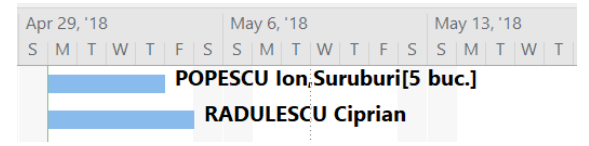

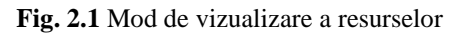

#### 2.3. Crearea Listei Resurselor

Înainte de a aloca resursele activităților, se poate crea în prealabil o listă a resurselor, (Fig.2.2.)

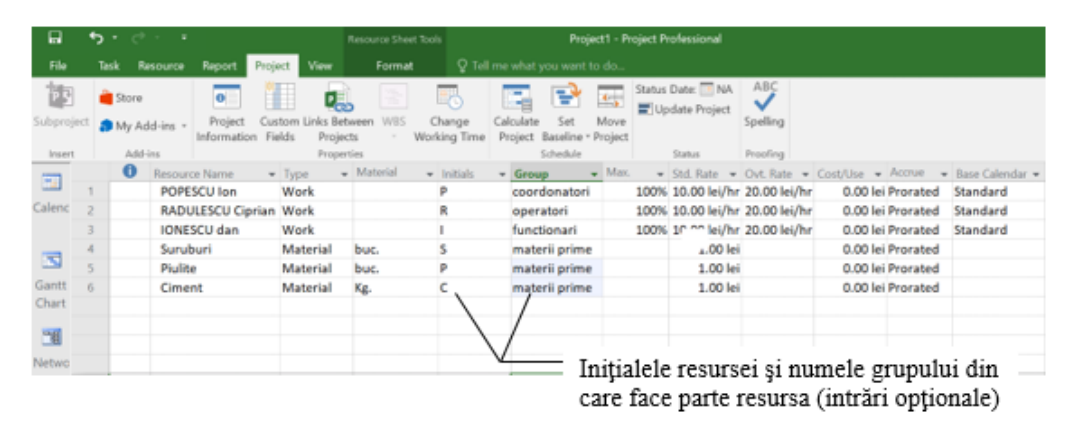

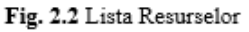

#### Procedura de creare a listei resurselor

- 1. Se selectează Resource Sheet (lista resurselor).
- 2. Din meniul View se selectează Table, după care se alege Entry.
- 3. În coloana **Resource Name** se introduc numele resurselor.
- 4. Dacă se dorește configurarea unui grup de resurse, se introduce numele grupului în coloana **Group.**
- 5. În coloana **Max Units** se introduce rata procentuală a disponibilului timpului dintr-un anumit tip de resursă.
- 6. Celelalte coloane sunt opționale, denumirea lor implicită putând fi schimbată în funcție de nevoile utilizatorului.
- 7. Se repetă suita pașilor 3-6 pentru fiecare tip de resursă.

#### 2.4. Alocarea și anularea alocării unei resurse

Prin facilitatea de alocare a resurselor, utilizatorul se poate asigura că are suficiente resurse pentru desăvârșirea cu succes a activităților din cadrul proiectului.

MP oferă aceeași procedură de alocare, atât pentru resursele umane, precum și pentru cele de echipament.

Unei activități i se pot aloca: resurse având program redus de lucru, resurse multiple, sau mai multe unități de resursa din cadrul unui grup de resurse, (Fig. 2.3)

MP afișează lângă numele resursei atașat de bara orizontală a *diagramei Gantt*, procentul de timp al acesteia alocat pentru o activitate, numărul resurselor multiple (în cazul mai multor tipuri de resurse), sau numărul de unități (în cazul mai multor tipuri de resurse), sau numărul de unități (în cazul mai multor unități din același tip de resursă).

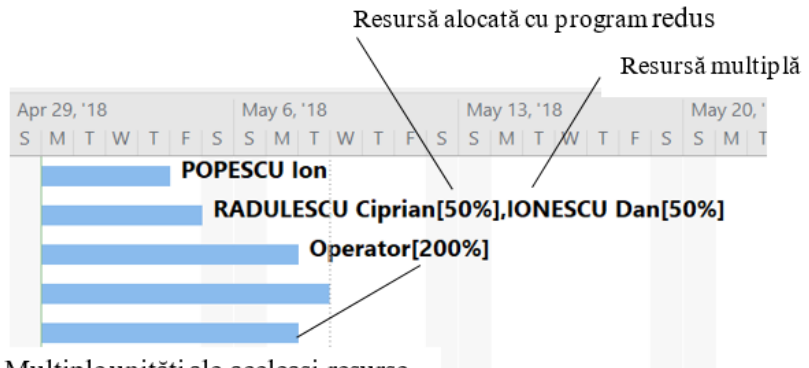

Multiple unități ale aceleași resurse

Fig. 2.3 Resurse alocate

- Procedura de alocare a unei resurse pentru o activitate
- 1. Se selectează Gantt Chart (diagrama Gantt).
- 2. În tabela Gantt se selectează o activitate.
- 3. Se selectează butonul Assign Resources (asignează resurse) din meniul Resources.

Va apărea o căsuță de dialog pentru alocarea resurselor. (Fig.2.4)

4. În coloana **Resource Name** se selectează resursa care trebuie alocată pentru activitatea selectată.

#### 18 - Gabriela PROȘTEAN

| File        | Te   | sk R   | lesource     | Report Project View            | Format                         | Q tel me what i           | you war | t to do    |               |      |              |       |               |     |   |       |     |             |            | Si    | n ki |
|-------------|------|--------|--------------|--------------------------------|--------------------------------|---------------------------|---------|------------|---------------|------|--------------|-------|---------------|-----|---|-------|-----|-------------|------------|-------|------|
|             |      |        |              | A. 1 5                         |                                | . 🚨 🛒                     |         | eveling C  | ptions        |      |              |       |               |     |   |       |     |             |            |       |      |
| -           |      | den 1  | -2-3         | Add Information Med            | or Patrile Louis               |                           | ×       | Slear Leve | ing           |      |              |       |               |     |   |       |     |             |            |       |      |
| iner -      | Reso | ources | Popl -       | Resources -                    | Salecti                        | on Resource A             | 1 1     | Next Oren  | allocation    |      |              |       |               |     |   |       |     |             |            |       |      |
| -           |      | Anigan | terix        | Imert Propertie                |                                |                           | Level   |            |               |      |              |       |               |     |   |       |     |             |            |       |      |
| 1           |      | 0      | Task<br>Mode | <ul> <li>Task Name</li> </ul>  | - Duration                     | <ul> <li>Start</li> </ul> | + fini  | s s        | 29,118<br>M T | w    |              | s     | May 6, "<br>S | M T | w | т     |     | May 1.<br>S | 5, 18<br>M | τ į s | N    |
| nc          | 0    |        | -            | 4 Software                     | 95.75 days                     | Mon                       | Mc      |            | -             |      |              |       |               |     |   |       |     |             |            |       |      |
|             |      |        |              | Development                    |                                | 4/30/18                   | 9/1     |            |               |      |              |       |               |     |   |       |     |             |            |       |      |
|             | 1    |        |              | ✓ Scope                        | 3.5 days                       | Mon 4/30/1                | 8 Thu   |            | · · · ·       |      |              |       |               |     |   |       |     |             |            |       |      |
| et.         | 2    |        | -            | Determine project<br>scope     | 4 hrs                          | Mon 4/30/1                | 8 Mo    |            | Man           | igem | ent          |       |               |     |   |       |     |             |            |       |      |
| et          | 3    |        | -            | Secure project<br>sponsorship  | 1 day                          | Mon 4/30/1                | 8 Tue   |            | -             | Mana | igement      |       |               |     |   |       |     |             |            |       |      |
| ]           | 4    |        | -            | Define preliminary             | dav 1 dav                      | Tue 5/1/18                | We      |            |               | ۰.   | Project Ma   | anage |               |     |   |       |     |             |            |       |      |
| we          |      |        |              | resources                      | Assign Resources               |                           |         |            |               |      |              | ×     |               |     |   |       |     |             |            |       |      |
| 3/2         | 5    |        | -            | Secure core                    |                                |                           |         |            |               |      |              | la    | nager         |     |   |       |     |             |            |       |      |
|             |      |        | _            | resources                      | and Determine proje            | in scope                  |         |            |               |      |              | _     |               |     |   |       |     |             |            |       |      |
| å _         | 6    |        | -            | Scope complete                 |                                |                           |         |            |               |      |              |       |               |     |   |       |     |             |            |       |      |
| ik –        |      |        | -            | 4 Analysis/Software            | <b>Figsources from Soft</b>    | ware Development          |         |            |               |      |              | - 6   |               |     |   |       |     |             |            |       |      |
| m           | 0    |        | -            | Conductored                    | Revenance New                  | ≠ R/D                     | Units   | Cost       |               | ^    | heige        | 1 L   |               |     |   | - Ana | het |             |            |       |      |
|             | v    |        |              | analysis                       | <ul> <li>Management</li> </ul> |                           | 100%    | \$0.00     |               | -    |              |       |               |     |   |       | .,  |             |            |       |      |
| 4           | 9    |        |              | Draft preliminary              | Dealoyment Te                  | am                        |         | 1          |               |      | Denne        |       |               |     |   | +     | -   |             |            | Ana   | lyst |
| et -        |      |        |              | software                       | Developer<br>Horizet Manua     |                           |         |            |               | 1    | Reglace.     |       |               |     |   |       |     |             |            |       |      |
|             | 10   |        | -            | Develop prelimin               | Technical Com                  | municator                 |         |            |               | 11   | <u>Graph</u> |       |               |     |   |       |     |             |            | +     |      |
| 3           |      |        | 1.           | budget                         | Tenders                        |                           | 1       | 1          |               |      | Chara        |       |               |     |   |       |     |             |            |       |      |
| k –         | 11   |        | -            | Review software                | Trainers                       |                           |         |            |               | -11  | Close        |       |               |     |   |       |     |             |            |       |      |
| ge          |      |        |              | specifications/bu<br>with team |                                |                           |         | 1          |               |      | Holp         |       |               |     |   |       |     |             |            |       |      |
| <u>ا اھ</u> |      |        |              |                                |                                |                           | 1       | 1          |               | ~    |              |       |               |     |   |       |     |             |            |       |      |

Fig. 2.4 Caseta de dialog "Assign Resources"

- Procedura de anulare a alocării unei resurse pentru o activitate
- 1. În tabela **Gantt** se selectează o activitate.
- 2. Se selectează butonul Assign Resources (alocă resursele) din meniul Resources
- 3. Se selectează resursa care trebuie dislocată.
- 4. Se face clic pe butonul **Remove.**
- 5. Se face clic pe butonul Close.

### 2.5. Stabilirea momentului de start al programului de lucru pentru

#### resursele alocate unei activități

- Procedura de stabilire a momentului de start în cadrul programului de lucru pentru o resursă alocată unei activități
- 1. Se selectează Gantt Chart (diagrama Gantt).
- 2. În meniul View, in cadrul modulului Split View, se selecteaza optiunea Details
- 3. În tabela Gantt se selectează activitatea pentru a cărei resursă/resurse se dorește stabilirea orarului de lucru.
- 4. Se selectează fereastra din partea de jos a ecranului numită Task Form.
- > Din meniul Format se selectează Schedule.
- 5. Dacă în coloana **Work** nu apare nici o durată de timp în dreptul resursei respective, se va introduce durata de timp necesară efectuării programului de lucru după care se selectează butonul **OK**.
- 6. În coloana **Delay** se introduce durata de timp cu care se dorește întârzierea momentului de start pentru programul de lucru al resursei respective. De exemplu: se introduce 2h pentru o întârziere de 2 ore, resursa începându-si programul de lucru la ora 10 A.M. în loc de 8 A.M.; 2d pentru o întârziere de 2 zile, s.a.m.d..
- 7. Se selectează butonul **OK.**
- 8. Din meniul View, in cadrul modulului Split View, se deselecteaza optiunea Details.

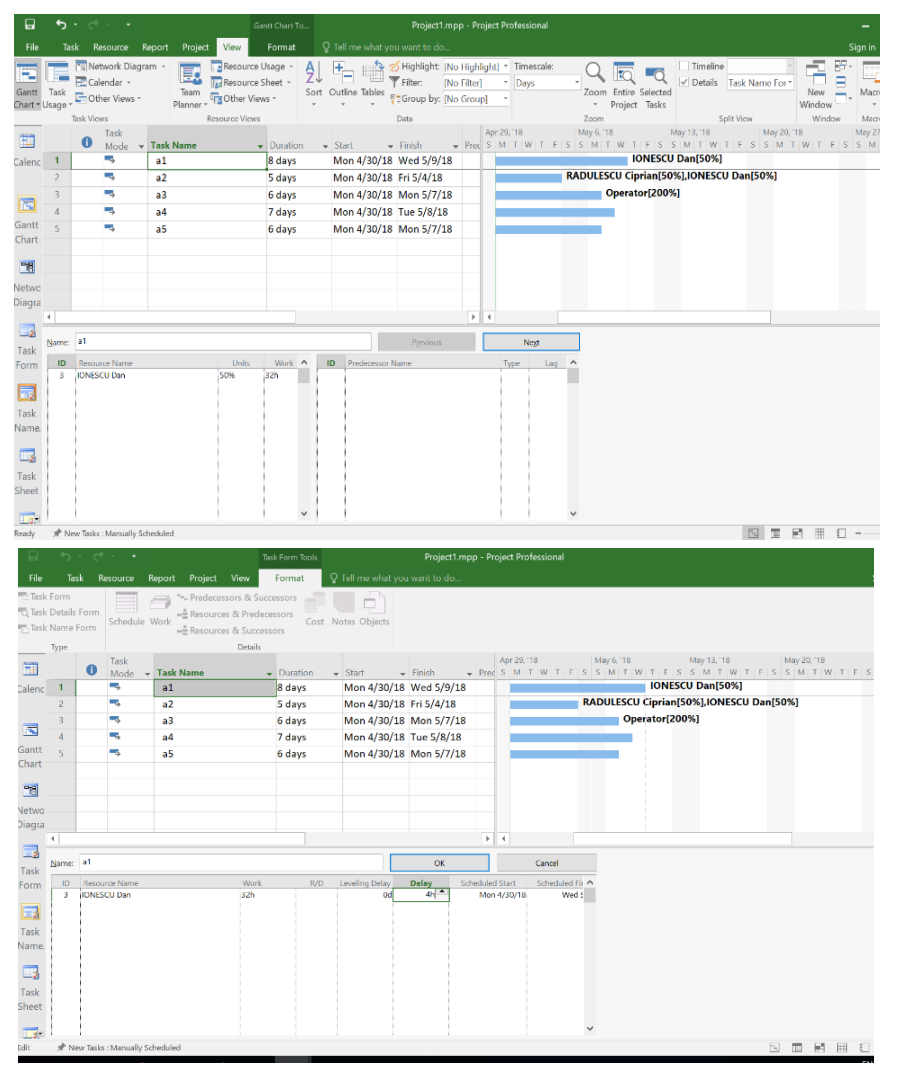

Managementul de proiect: instrumente si tehnici de implementare - 19

Fig. 2.5 (a,b) Stabilirea momentului în care resursa își începe activitatea

# 2.6. Asignarea calendarului pentru o resursă

Calendarul proiectului impune un orar de lucru implicit pentru toate resursele alocate în proiect.

Se pot defini:

- Un calendar al proiectului care să indice timpul de odihnă, cum ar fi vacanțele proprii firmei respective
- Un calendar de bază care să indice informații specifice fiecărei resurse

#### 20 – Gabriela PROȘTEAN

- Calendar pentru fiecare resursă în parte, care să indice vacanțe proprii resurselor, etc.
- > Procedura de definire a orelor de lucru și a zilelor libere pentru resurse
- 1. Din meniul **Project** se alege **Change Working Time.**
- 2. În caseta **For calendar** se selectează resursa pentru care se dorește definirea calendarului de lucru.
- 3. Pentru a schimba calendarul se selectează tabul **Work weeks**, dupa care se selecteaza butonul **Details**, dupa care se deschide caseta de dialog **Details for** '**[Default]'.**
- 4. În cadrul casetei **Details for '[Default]**' se selecteaza zilelele saptamânii, pentru care se modifica orarul de lucru.
- 5. Se selectează una din opțiunile **Use times for base calendar for these days** (setarea momentelor care se bazeaza pe calendarul de baza), sau **Set days to nonworking time** (setarea orelor nelucratoare), sau **Set day(s) to these specific working times** (setarea unui orar specific).
- Pentru setarea unui orar specific, se introduc noile valori în căsuțele From şi/sau To.
- 7. Se selectează butonul OK.

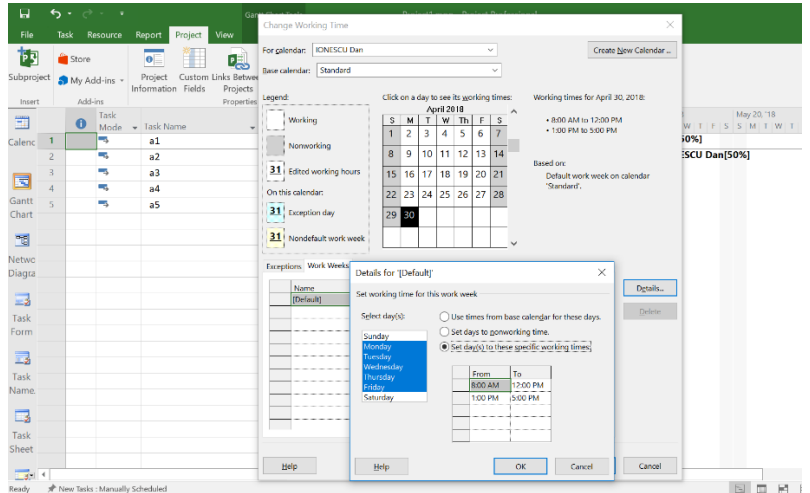

Fig. 2.6 Asignarea calendarului de lucru pentru o resursă

# 2.7. Asignarea costurilor pentru activități și resurse

#### > Procedura de asignare a ratei procentuale unei resurse

- 1. Din meniul **View**, respectiv din modulul de comenzi **Resource views** se selectează **Resource Sheet** (lista resurselor).
- 2. În coloanele **Std. Rate** (rata standard), **Ovt. Rate** (rata pentru ore suplimentare) sau **Cost/Use** (costul pentru utilizare), se introduc ratele aferente fiecărei resurse.

- 3. Se selectează butonul de validare sau se tastează ENTER.
- > Procedura de control a modului de creștere a costurilor
- 1. Din meniul View, respectiv din modulul de comenzi **Resource views** se selectează **Resource Sheet** (lista resurselor).
- 2. Se selectează resursa.
- 3. Din meniul Resource, respectiv din modulul **Properties**, se selectează butonul **Information**.

sau:

Se face dublu clic pe resursa selectata.

4. In caseta de dialog **Resource Information s**e selectează tab-ul Costs, (Fig.2.7) in care se pot stabili diferitele taburi de cost in functie de urmatoarele cazuril: daca materia prima are preturi diferite, in functie de calitate, sau provine de la furnizori diferiti; daca resursa umana este alocata la activitati cu grade de dificultate diferite

| Innoral   | Costs Noter          | Curtom Fielde         |                      |                       |      |  |
|-----------|----------------------|-----------------------|----------------------|-----------------------|------|--|
| seneral   | Costs Notes          | Custom Heids          |                      |                       |      |  |
| Resource  | Name: Analist        |                       |                      |                       |      |  |
| Cost rate | tables               |                       |                      |                       |      |  |
|           |                      |                       |                      |                       |      |  |
| For ra    | tes, enter a value   | or a percentage incre | ase or decrease from | the previous rate. Fo | r    |  |
| instan    | ice, if a resource's | Per Use Cost is reduc | ed by 20%, type -20% | 6.                    |      |  |
| A (De     | efault) B (          | C D E                 |                      |                       |      |  |
|           | 1                    | 1                     | 1                    | 1                     | 1000 |  |
| -         | Effective Date       | Standard Rate         | Overtime Rate        | Per Use Cost          | ^    |  |
|           |                      | 100.00 lei/h          | 0.00 lei/h           | 0.00 lei              |      |  |
| _         |                      |                       |                      |                       |      |  |
| 1         |                      |                       |                      |                       |      |  |
|           |                      |                       |                      |                       |      |  |
|           | 4                    |                       |                      |                       |      |  |
|           |                      |                       |                      |                       |      |  |
|           | 1                    | 1                     | 1                    |                       |      |  |
|           |                      |                       |                      |                       |      |  |
| Cost a    | Prorated             |                       |                      |                       |      |  |
|           |                      |                       |                      |                       |      |  |
|           |                      |                       |                      |                       |      |  |
|           |                      |                       |                      |                       |      |  |
|           |                      |                       |                      |                       |      |  |

Fig. 2.7. Caseta de dialog "Resource Information" Tabul "Costs"

#### 2.8 Asignarea costului fix pentru o activitate

În cazul în care se cunoaște cu exactitate costul materiei prime sau materialelor necesare realizării unei activități și nu se alocă nici o resursă din lista resurselor, atunci există posibilitatea asignării directe a costului fix pentru activitatea respectivă.

- > Procedura de asignare a costului fix pentru o activitate
- 1. Din meniul **View** se selectează **Gantt Chart** (diagrama Gantt).
- 2. Din meniul **View** se selectează **Tables**, după care se alege **Cost**. (în tabela Gantt în dreapta coloanei cu numele activităților va apărea o tabelă care conține costuri).
- 3. În coloana **Fixed Cost** se introduce costul fix pentru activitatea respectivă.

# 3. Evaluarea și ajustarea planificatorului proiectului utilizând Microsoft Project 2016

# 3.1 Aspectele evaluării și ajustării planificatorului creat în Microsoft Project 2016

Cele mai importante aspecte ale planificatorului care se evaluează de obicei sunt:

- Data de finalizare a proiectului
- Modul de alocare al resurselor
- Costul proiectului

În urma evaluării planificatorului se pot aplica mai multe strategii în vederea ajustării acestuia. Principalele **tipuri de ajustări** ale planificatorului sunt:

- Scurtarea lungimii proiectului
- Detectarea și rezolvarea conflictelor resurselor supraalocate
- Reducere costului proiectului.

# 3.2 Evaluarea proiectului

Evaluarea se poate realiza pe mai multe căi, cum ar fi:

- Verificarea relațiilor dintre activități
- Identificarea drumului critic
- Verificarea rezervelor de timp din cadrul planificatorului
- Verificarea constrângerilor activităților
- Identificarea resurselor supraalocate
- Verificarea costurilor activităților

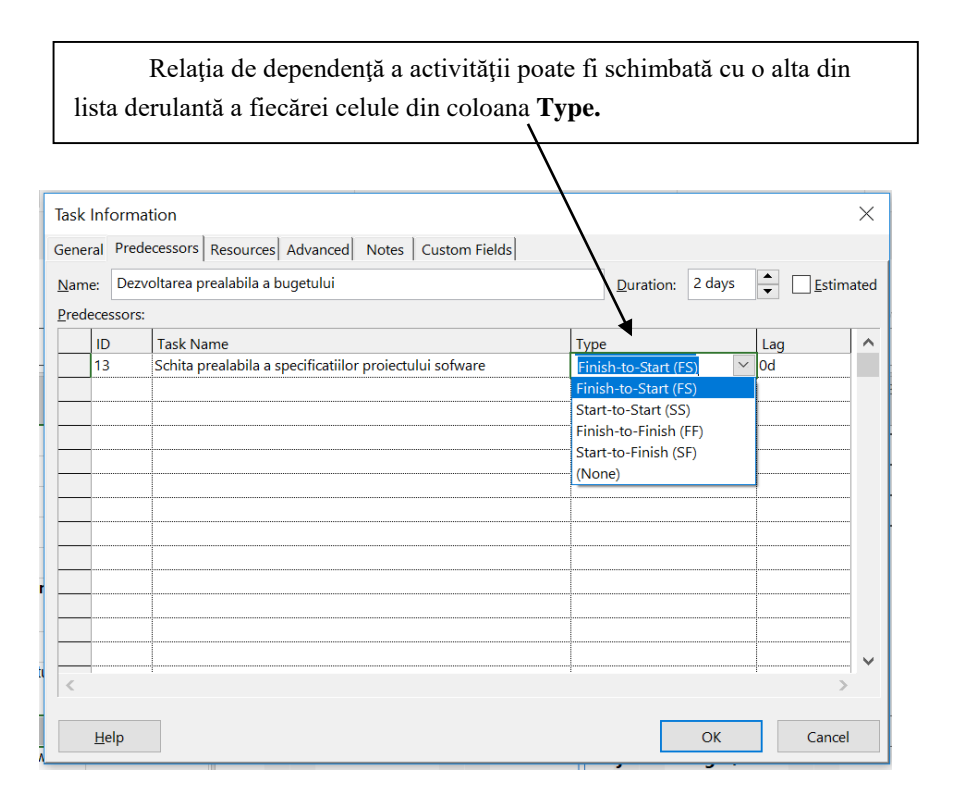

Verificarea relațiilor dintre activități

Fig.3.1 Caseta de dialog "Task Information", tab-ul Predecessors

### > Procedura de verificare a relațiilor dintre activități

- 1. Din meniul View se selectează Gantt Chart (diagrama Gantt).
- 2. În tabela Gantt se face dublu clic pe activitatea căreia trebuie să i se verifice relațiile cu predecesorii. Va apărea o căsuță de dialog (**Task Information**).
- 3. Se selectează tabul **Predecessors** și se verifică relațiile activității din coloana **Type.** (Fig.3.1)

#### Identificarea Drumului Critic

- > Procedura de identificare a activităților drumului critic în graficul Gantt
- 1. Din meniul View se selectează Gantt Chart (diagrama Gantt).
- 2. Din meniul Format, în modulul Bar Styles se bifeaza căsuța Critical Tasks.
- > Procedura de identificare a activităților drumului critic în tabela Gantt
- 1. Din meniul View se selectează Gantt Chart (diagrama Gantt).
- 2. Din meniul Format se selectează Text Styles.
- 3. În caseta Item to Change se selectează Critical Tasks.
- 4. În caseta **Color** se selectează o culoare pentru numele activităților critice, după care acestea pot fi formatate în căsuțele **Font, Font Style** și **Size** (Fig.3.3).
- 5. Se selectează butonul OK.

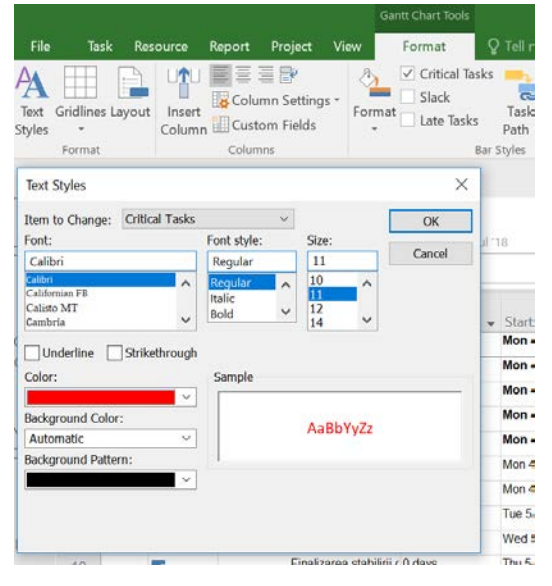

Fig.3.3 Căsuța de dialog "Text Style"

#### Identificarea rezervelor de timp ale activităților necritice

- Procedura de identificare a rezervelor de timp
- 1. Din meniul View se selectează Gantt Chart (diagrama Gantt).
- 2. Din meniul View se selectează Table după care se alege Schedule.
- Se trage cu mouse-ul spre dreapta bara care desparte tabela Gantt de diagrama Gantt până când se pot vizualiza coloanele Free Slack (rezervă liberă) și Total Slack (rezervă totală).

#### Examinarea constrângerilor activităților

- Procedura de examinare a constrângerilor
- 1. Din meniul View se selectează Gantt Chart (diagrama Gantt).
- 2. Din meniul View se selectează Table după care se alege More Tables.
- 3. În caseta Tables se selectează Constraint Dates.
- 4. Se selecteză butonul Apply.

#### Identificarea resurselor supraalocate și a activităților cărora le sunt asignate

- Procedura de identificare a resurselor supraalocate şi a activitățiilor cărora le sunt asignate
  - 1. Din meniul View se selecteaza Other Views, se selecteaza mai departe More Views,
  - 2. Din tabelul casetei de dialog **More Views** se selecteaza **Resources Allocation** si se valideaza cu butonul **Apply**.
  - În fereastra superioară este vizualizată perioada de timp în care resursa este supraalocată. MP afişează cu roşu totalul orelor de muncă asignate unei resurse supraalocate.
  - 4. În fereastra inferioară sunt filtrate activitățile cărora le este alocată resursa cu probleme și care evoluează în cadrul aceleiași perioade de timp.

#### Identificarea costului unei activități

- Procedura de identificare a costului unei activități
- 1. Din meniul View se selectează Gantt Chart (diagrama Gantt).
- 2. Din meniul View se selectează Table, după care se alege Cost.
- 3. Se examinează coloana **Fixed Cost** (costul fix) și **Total Cost** (costul total) pentru a determina costul activității și deduce costul rezultat datorită resurselor alocate.

#### 3.3 Strategii de scurtare a duratei planificatorului

#### 3.3.1 Scurtarea duratei planificatorului prin modificarea drumului critic

Cea mai directă metodă de scurtare a lungimii planificatorului este cea de **scurtare a drumului critic** prin ștergerea sau combinarea activităților critice.

Dificultatea metodei constă în identificarea activităților critice care ar putea fi planificate în mod diferit sau într-o altă configurație a dependențelor tehnologice.

În cazul în care nu există posibilitatea ștergerii sau combinării unor activități critice, se poate încerca o reamplasare a anumitor activități critice astfel încât să fie eliminate din cadrul drumului critic.

Fiecare activitate critică trebuie analizată pentru a încerca despărțirea lor (dacă este posibil) în subactivități de durată mai scurtă care pot fi procesate în paralel.

#### Procedura de descompunere a unei activități de durată lungă într-un pachet de subactivități paralele

- 1. Se selectează o activitate critică identificată (care ar putea fi realizată în mai mulți pași) împreună cu activitatea critică succesoare.
- 2. Din meniul Task se selectează butonul Unlink Tasks din modulul Schedule.
- 3. Se selectează activitatea de sub cea care trebuie descompusă (în coloana **Task Name** din tabela Gantt), după care din meniul **Task** (modulul **Insert** se selectează **New Task** pentru fiecare subactivitate care va fi inserată.
- 4. Pentru fiecare nouă activitate se va tasta un nume în coloana **Task Name** și o durată în coloana **Duration**.
- 5. Se selectează noile activități după care se va face clic pe butonul **Indent** din meniul **Task** (modulul **Schedule**). Astfel activitatea originală se transformă în activitatea sumatoare a activităților inserate.
- 6. Se selectează doar activitățile care trebuie realizate secvențial (cele din cadrul drumului critic)
- 7. Din meniul Task se selectează butonul Link Tasks din modulul Schedule.
- 8. Se selectează activitatea sumatoare împreună cu activitatea succesoare.
- 9. Din meniul Task se selectează butonul Link Tasks din modulul Schedule.

# **3.3.2** Scurtarea duratei planificatorului prin introducerea timpului de conducere (lead) sau de rezervă (lag)

O cale de scurtare a drumului critic al planificatorului este aceea a analizei activităților critice cu relații de dependență de tipul **Finish-to-Start** pentru a încerca pe cât posibil realizarea lor partial în paralel.

MP realizează relația de suprapunere parțială a perioadelor de finalizare a două activități interconectate prin intermediul timpului de conducere (**lead time**).

Utilizând timpul de conducere (lead time) activitatea succesoare va fi startată înainte ca activitatea predecesoare să fie finalizată.

MP utilizează, de asemenea, timpul de rezervă (**lag time**), pentru a întârzia startul activități succesoare față de momentul de final al activității predecesoare.

#### Procedura de introducere a timpului de conducere (lead time) sau de rezervă (lag time)

- 1. Din meniul View se selectează Gantt Chart (diagrama Gantt).
- 2. Se selectează activitatea care are predecesor și căreia i se va introduce timpul de conducere (**lead time**) sau de rezervă (**lag time**).
- Se face dublu clic (în cadrul diagramei Gantt) pe săgeata de legatura dintre predecesoare și succesoare și se deschide caseta de dialog Task Dependency. sau :

Se face **dublu clic** (în cadrul tabelei Gantt) pe numele succesoarei și se deschide caseta de dialog **Task Information.** 

- 4. Se selectează tabul Predecessors.
- În caseta Lag se introduce timpul de conducere (lead) sau de rezervă (lag).
   Pentru timpul de conducere se introduce un număr negativ, iar pentru timpul

de rezervă se introduce un număr pozitiv.

6. Se selectează butonul **OK**.

#### 3.3.3 Scurtarea duratei planificatorului prin diminuarea duratei activității

- Procedura de diminuare a duratei activității
- 1. Din meniul View se selectează Gantt Chart (diagrama Gantt).
- 2. Din meniul View se selectează Table, după care se alege Entry.
- 3. În câmpul **Duration** se tastează o nouă durată pentru activitatea critică.

# 3.3.4 Scurtarea duratei planificatorului prin diminuarea timpului total rezultat pentru resursele alocate unei activități

- Procedura de diminuare a timpului total de lucru pentru resursele alocate unor activități critice
- 1. Se selectează Gantt Chart (diagrama Gantt).
- 2. În meniul View, in cadrul modulului Split View, se selecteaza optiunea Details.
- 3. În tabela Gantt se selectează **activitatea critică** pentru a cărei resursă/resurse se dorește **modificarea timpului total de muncă (work)**.
- 4. Se selectează fereastra din partea de jos a ecranului numită Task Form.
- 5. În fereastra inferioară, în coloana **Work** se introduce un nou număr de ore în dreptul resursei pentru care se dorește diminuarea volumului de lucru.
- 6. Se selectează butonul OK.

#### 3.3.5 Scurtarea duratei planificatorului prin alocarea mai multor resurse

- Procedura de suplimentare a unităților de resursă alocate unei activități
- 1. Din meniul View se selectează Gantt Chart (diagrama Gantt).
- 2. În tabela Gantt se selectează activitatea pentru care se dorește suplimentarea unităților de resurse.
- 3. Din meniul **Resources** se selectează butonul **Assign Resources**.
- 4. În coloana **Units** a resurselor alocate activității selectate, se introduce **un procent mai mare pentru unitățile de resursă**, după care se validează cu butonul **Assign**.
- 5. Se selectează butonul Close.

# **3.3.6** Scurtarea duratei planificatorului prin mărirea orarului de lucru asignat resurselor

Dacă nu se pot aloca mai multe unități de resursă pentru o activitate, există posibilitatea modificării calendarului de muncă asignat resurselor inițial alocate pentru activitate, astfel încât acestora să li se planifice mai multe ore pe zi.

|           | ge Worl           | king Time                     |       |      |       |       |        |               |      |    |                      |                     |                    |
|-----------|-------------------|-------------------------------|-------|------|-------|-------|--------|---------------|------|----|----------------------|---------------------|--------------------|
| or çal    | endar:            | Analist                       |       |      |       |       |        |               | -    |    |                      | Create (            | Sew Calendar       |
| ise ca    | alendar:          | Standard                      |       |      |       |       |        |               | ~    |    |                      |                     |                    |
| gend      | t                 |                               | Click | on a | day t | see   | its we | riding        | time | s: | May 8, 2018 is r     | nonworkin           | 19                 |
|           | an and the second |                               | 1.    |      | - M   | ay 20 | 18     |               | 1.0  | ^  |                      |                     |                    |
|           | worker            | 3                             | -     | M    | 1     | 2     | 3      | 4             | 5    |    |                      |                     |                    |
|           | Norwe             | siking                        | 6     | 7    | 8     | 9     | 10     | 11            | 12   |    |                      |                     |                    |
| 31        | Edited            | working hours                 | 12    | 14   | 15    | 16    | 17     | 10            | 10   |    | Based on:            |                     |                    |
| )n th     | is calery         | tor.                          | 10    | 24   | 22    | 22    | 24     | 10            | 12   |    | calendar 'Ar         | vogram a<br>valisť. | 1882 01            |
| 21        |                   |                               | 20    | 21   | 22    | 25    | 24     | 25            | 20   |    |                      |                     |                    |
|           | except            | on cay                        | 27    | 28   | 29    | 30    | 31     |               |      |    |                      |                     |                    |
| 31        | Nonde             | fault work week               |       |      |       |       |        |               |      | ~  |                      |                     |                    |
|           |                   |                               |       |      |       |       |        |               |      |    |                      |                     |                    |
| xorp      | tions y           | Vork Weeks                    |       |      |       |       |        |               |      |    |                      |                     |                    |
| scep      | tions y           | Vork Weeks                    |       |      |       |       | 5      | LINT          |      |    | Finish               | ^                   | Dgtalis.           |
| scep<br>1 | Name<br>Progr     | Vork Weeks<br>e<br>am analist |       |      |       |       | 5      | uert<br>16/20 | 18   |    | Finish<br>5/10/2018  | ^                   | Dytails.           |
| 1         | Name<br>Progr     | Vork Weeks<br>e<br>am analist |       |      |       |       | 5/     | uert<br>8/20  | 18   |    | Finish<br>5/10/2018  | ^                   | Dgtalix.<br>Defete |
| 1         | Name<br>Progr     | Vork Weeks<br>e<br>am analist |       |      |       |       | 5/     | urt<br>1/20   | 18   |    | Finish<br>5/10/2018  | ^                   | Dgtalis.<br>Delete |
| 1         | Name<br>Progr     | vork Weeks<br>e<br>am analist |       |      |       |       | 5/     | uert<br>8/20  | 18   |    | Finish<br>5/10/2018  |                     | Dgtails.           |
| 1         | Name<br>Progr     | Vork Weeks<br>e<br>am analist |       |      |       |       | 5/     | 8/20          | 18   |    | Finish<br>5/10/2018  |                     | Dgtails.           |
| 1         | Name<br>Progr     | Work Weeks<br>#<br>am analist |       |      |       |       | 9      | 5art<br>8/20  | 18   |    | Finish<br>5/10/2018  |                     | Dgtalls.           |
| 1         | Name<br>Progr     | Work Weeks<br>#<br>am analist |       |      |       |       | 5/     | 8/20          | 18   |    | Finish<br>\$/10/2018 |                     | Dgtalix.<br>Defete |
| 1         | Name<br>Progr     | Work Weeks                    |       |      |       |       | 5/     | tart<br>8/20  | 18   |    | Finish<br>5/10/2018  | ~                   | Details.           |
| 1         | Name<br>Progr     | Work Weeks                    |       |      |       |       | 59     | tart<br>18/20 | 18   |    | Finish<br>5/10/2018  | ~                   | Dgtails,<br>Delete |

Fig.3.6 Caseta de dialog "Change Working Time", tabul "Exceptions"

#### Procedura de modificare a orarului de muncă asignat resurselor

- 1. Din meniul **Project** se selectează **Change Woring Time**.
- 2. În caseta For se selectează resursa a cărui calendar trebuie modificat.
- 3. În cadrul calendarului se selectează zilele care se doresc a fi schimbate (zile din perioada în care se realizează activitatea la care este resursa alocată).
- 4. Se selectează tabul **Exceptions**, iar in prima linie libera a coloanei **Name** din cadrul tabelului se denumeste **exceptia programului alocat resursei** pentru zilele selectate, denumire care se valideaza cu apasarea pe tasta **Enter** sau cu un clic pe alta linie a tabelului. (Fig.3.6)
- 5. Se revine cu un clic pe denumirea **exceptiei programului alocat resursei** pentru zilele selectate si se observa ca s-a activat butonul **Details**.
- 6. Se selectează butonul **Details**, dupa care se deschide caseta de dialog **Details** for'[denumirea exceptiei programului alocat resursei]'.
- 7. În cadrul casetei **Details for '**[denumirea **exceptiei programului alocat resursei**]' se selecteaza zilelele saptamânii, pentru care se modifica orarul de lucru.
- 8. Se selectează una din opțiunile **Use project default times for these days** (setarea momentelor care se bazeaza pe calendarul de baza), sau **Set days to**

nonworking time (setarea orelor nelucratoare), sau Set day(s) to these specific working times (setarea unui orar specific).

- 9. Pentru setarea unui orar specific, se introduc noile valori în căsuțele **From** și/sau **To.**
- 10. Se selectează butonul OK.

#### 3.3.7 Scurtarea planificatorului prin asignarea orelor de lucru suplimentare

O altă cale de scurtare a duratei activităților critice este cea de aprobare și respectiv de introducere a costurilor pentru ore suplimentere, urmând în consecință asignarea de ore suplimentare pentru activitățile critice.

- > Procedura de asignare a orelor de muncă suplimentare pentru o activitate
- 1. Se selectează Gantt Chart (diagrama Gantt).
- 2. În meniul View, in cadrul modulului Split View, se selecteaza optiunea Details
- 3. În tabela Gantt se selectează activitatea pentru a cărei resursă/resurse se dorește validarea orelor suplimentare.
- 4. Se selectează fereastra din partea de jos a ecranului numită Task Form.
- 5. Din meniul Format se selectează Work.
- 6. În fereastra inferioară, în coloana **Ovt. Work**, se introduce numărul de ore suplimentare în dreptul resurselor cărora li se asignează ore suplimentare.
- 7. Se selectează butonul **OK** al ferestrei inferioare.

#### 3.3.8 Strategii de nivelare a resurselor supraalocate

Câteva din strategiile posibile de nivelare a resurselor sunt:

- Schimbarea modului de alocare a resurselor supraalocate.
- Reducerea orarului de muncă pentru resurse astfel încât ele să rămână alocate conform schemei inițiale, însă cu program redus.
- Reducerea domeniului activității cu resurse supraalocate, lucru care implică reducerea numărului de ore necesare finalizării activității.
- Mărirea disponibilului de ore lucrătoare pentru resursele supraalocate.
- Rezolvarea automată a conflictelor resurselor.

#### 3.3.9 Schimbarea modului de alocare a resurselor supraalocate

#### > Procedura de schimbare a modului de alocare a resurselor supraalocate

- 1. Din meniul View se selectează Gantt Chart (diagrama Gantt).
- 2. În tabela Gantt se selectează activitatea cu resurse supraalocate.
- 3. Din meniul **Resource** se face clic pe butonul **Assign Resources.**
- 4. În coloana Name se selectează resursa care trebuie înlocuită.

#### 30 – Gabriela PROȘTEAN

#### 5. Se apasă butonul **Replace**.

- 6. Se selectează o nouă resursă.
- 7. Se selectează butonul **OK.**
- 8. Pentru a schimba modul de alocare al altor resurse se repetă pașii 2-7.
- 9.Se selectează butonul Close.

### **3.3.10 Realocarea unei resurse cu program redus**

#### > Procedura de realocare a unei resurse cu program redus

- 1. Din meniul View se selectează Gantt Chart (diagrama Gantt).
- 2. În tabela Gantt se selectează o activitate.
- 3. Din meniul **Resource** se face clic pe butonul **Assign Resources**.
- 4. În coloana Name se selectează resursa.
- 5. În coloana **Unit** se introduce procentul de timp (număr zecimal) reprezentând timpul pe care îl va afecta acea resursă pentru activitatea selectată.
- 6. Se tastează **ENTER**.
- 7. Pentru a realoca și alte resurse cu program redus se repetă pașii 4-6.
- 8. Se selectează butonul Close.

#### 3.3.11 Diminuarea volumului de lucru asignat unei resurse

- Procedura de diminuare a cantității de muncă asignată unei resurse
- 7. Se selectează Gantt Chart (diagrama Gantt).
- 8. În meniul View, in cadrul modulului Split View, se selecteaza optiunea Details.
- 9. În tabela Gantt se selectează activitatea pentru a cărei resursă/resurse se dorește modificarea timpului total de muncă (work).
- 10. Se selectează fereastra din partea de jos a ecranului numită Task Form.
- 11. În fereastra inferioară, în coloana **Work** se introduce un nou număr de ore în dreptul resursei pentru care se dorește diminuarea volumului de lucru.
- 12. Se selectează butonul OK.

#### 3.3.12 Schimbarea orarului de lucru pentru resursă

#### > Procedura de schimbare a orarului de lucru pentru resurse

- 1. Din meniul **Project** se selectează **Change Woring Time**.
- 2. În caseta For se selectează resursa a cărui calendar trebuie modificat.
- 3. În cadrul calendarului se selectează zilele care se doresc a fi schimbate (zile din perioada în care resursa este supraalocată).
- 4. Se selectează tabul **Exceptions**, iar in prima linie libera a coloanei **Name** din cadrul tabelului se denumeste **exceptia programului alocat resursei** pentru

zilele selectate, denumire care se valideaza cu apasarea pe tasta **Enter** sau cu un clic pe alta linie a tabelului. (Fig.3.6)

- 5. Se revine cu un clic pe denumirea **exceptiei programului alocat resursei** pentru zilele selectate si se observa ca s-a activat butonul **Details**.
- 6. Se selectează butonul **Details**, dupa care se deschide caseta de dialog **Details** for'[denumirea exceptiei programului alocat resursei]'.
- 7. În cadrul casetei **Details for '**[denumirea **exceptiei programului alocat resursei**]' se selecteaza zilelele saptamânii, pentru care se modifica orarul de lucru.
- 8. Se selectează una din opțiunile **Use project default times for these days** (setarea momentelor care se bazeaza pe calendarul de baza), sau **Set days to nonworking time** (setarea orelor nelucratoare), sau **Set day(s) to these specific working times** (setarea unui orar specific).
- 9. Pentru setarea unui orar specific, se introduc noile valori în căsuțele **From** și/sau **To.**
- 10. Se selectează butonul OK.

#### 3.3.12 Nivelarea automată a resurselor supraalocate

|                           |                                     |                     |                                  | Gantt Chart Tools        |                | OFTDEV o1 si o2 o | tu 5 zilei.mp    |
|---------------------------|-------------------------------------|---------------------|----------------------------------|--------------------------|----------------|-------------------|------------------|
| Task                      | Resource                            | Report Projec       | t View                           | Format                   | Q Tell me what |                   |                  |
| 20                        |                                     | <b>.</b>            | 4 <b>4</b> 4                     |                          | <b>\$</b>      | Leveling          | Options<br>eling |
| Assign<br>Resourc<br>Assi | n Resource<br>tes Pool *<br>anments | Resource Leveling   | Instion Not                      | ae Dotaile I o           | iol Lovol La   | ×                 | hllocation       |
| 5 -                       | ¢ -                                 | Leveling calculatio | ns                               | Manual                   |                |                   |                  |
|                           | Task                                | Look for overalloc  | ations on a                      | Day by Day               | ✓ basis        |                   | Produces         |
| 1                         | Wiode                               | Clear leveling      | values before l                  | eveling                  |                |                   | · Predece:       |
| 2                         | -5                                  | Leveling range for  | 'SOFTDEV o1                      | si o2 cu 5 zilei'        |                |                   |                  |
| 3                         | -5                                  | Level entire pr     | oject                            |                          |                |                   |                  |
| 4                         | -                                   | O Level From        | m: Mon 4/30                      | )/18                     | ×              |                   |                  |
| 5                         | -5                                  | 1                   | b: Thu 12/2                      | 7/18                     | ×              |                   |                  |
| 6                         | -5                                  | Resolving overallo  | cations                          |                          |                |                   |                  |
| 7                         |                                     | Leveling order:     | Standard                         | ~                        |                |                   | 6                |
| 8                         |                                     | Level only with     | iin available sla                | ack                      |                |                   | 7                |
| 9                         |                                     | Leveling can a      | d <mark>just individ</mark> ua   | l assignments on a       | task           |                   | 8                |
| 0                         |                                     | Leveling can cr     | eate splits in r                 | emaining work            |                |                   | 9                |
| 1                         | -                                   | Level resource      | s with the prop<br>scheduled tas | oosed booking type<br>ks |                |                   |                  |
| 2                         | -5                                  |                     |                                  |                          |                | -                 | 10               |
| 3                         | -5                                  | Help                | Clear Leveling                   | Level All                | ОК             | Cancel            | 12               |
|                           |                                     | pro                 | iectului sofwar                  | e                        |                |                   |                  |
| 4                         |                                     | De                  | zvoltarea preal                  | labi 2 days              | Fri 5/18/18    | Tue 5/22/18       | 13               |

Fig.3.8 Caseta de dialog "Resource Leveling"

- > Procedura de nivelare automată a resurselor
- 1. Din meniul Resource se selectează Leveling Options (optiuni de nivelare).

#### 32 – Gabriela PROȘTEAN

2. În caseta de dialog **Resource Leveling** se selectează butonul **Level All**. (Fig.3.8)

#### > Procedura de anulare a nivelării automate a resurselor

- 1. Din meniul **Resource** se selectează Leveling Options (optiuni de nivelare).
- 2. În caseta de dialog **Resource Leveling** se selectează butonul **Cleare Leveling** (șterge nivelarea). (Fig.3.8)
- Procedura de atribuire a priorităților pentru întârzierea activităților în cazul nivelării automate
- 1. Se selectează o activitate făcând dublu clic pe ea în cadrul tabelei Gantt.
- 2. În caseta de dialog Task Information se selectează tabul General.
- 3. În caseta **Priority** se introduce prioritatea.

Urmând procedura nivelării automate, în caseta de dialog Resource Leveling, (Fig.3.8), din lista derulantă **Leveling order** se selectează **Priority, Standard**.

MP întârzie în primul rând activitățile cu prioritatea cea mai mică.

#### 3.3.14 Nivelarea manulă a resurselor

#### > Procedura de nivelare manuală a resurselor

- 1. Din meniul View se selecteaza Other Views, se selecteaza mai departe More Views,
- 2. Din tabelul casetei de dialog **More Views** se selecteaza **Resources Allocation** si se valideaza cu butonul **Apply**.
- 3. În fereastra superioară este vizualizată perioada de timp în care resursa este supraalocată.

MP afișează cu roșu totalul orelor de muncă asignate unei resurse supraalocate.

- 4. În fereastra inferioară sunt filtrate activitățile cărora le este alocată resursa cu probleme și care evoluează în cadrul aceleiași perioade de timp. (Fig.3.9)
- 5. Supraalocarea se rezolvă manual prin:
  - întârzierea unei activități;
  - schimbarea modului de alocare a resursei la o activitate;
  - asignarea unui program redus de lucru pentru resursă la o anumită activitate;
  - diminuarea cantității de muncă asignate unei resurse;

• schimbarea orarului de muncă pentru resursă.

#### 3.3.15 Întârzierea unei activități care are asignată o resursă supraalocată

Cea mai simplă cale de rezolvare a supraalocării unei resurse este cea de decalare (întârziere) a activității care necesită resursa până când aceasta devine disponibilă. Se poate adăuga o întârziere unei activități, după care se va verifica efectul asupra alocării. În funcție de modificările apărute se va anula sau ajusta întârzierea adăugată. Această întârziere poate, de asemenea, decala data de start a activitățiilor succesoare și implicit data de final a planificatorului.

Pentru a evita asemenea situații este recomandat să se decaleze doar activități necritice, iar întârzierea aplicată să se încadreze în rezerva de timp.

Este de preferat ca activitățile critice să fie întârziate doar în caz de strictă necesitate.

- Procedura de întârziere a unei activități care are asignată o resursă supraalocată
- 1. După parcurgerea pașilor 1-5 din procedura precedentă, în fereastra superioară se selectează o resursă supraalocată.
- 2. În tabela Gantt din fereastra inferioară se selectează o activitate care are o anumită resursă supraalocată.
- 3. În celula corespunzătoare coloanei **Leveling Delay** (Fig.3.9) se introduce durata de timp cu care se poate întârzia activitatea.
- 4. Se tastează ENTER.
- 5. Dacă resursa este încă supraalocată se va mări valoarea de întârziere.

# 3.3.16 Strategii de reducere a costurilor proiectului și de manageriere a fluxului de lichidități

Există mai multe metode care se pot aborda pentru a reduce costurile proiectului și manageria fluxul de lichidități. Astfel, există posibilitatea să se:

- Înlocuiască resursele costisitoare cu unele mai ieftine.
- Replanifice munca alocată activităților.
- Reducă domeniul proiectului sau al activităților individuale.
- Schimbe modul de efectuare a costurilor (realizarea plăților).

În funcție de mărimea costurilor care trebuie reduse, se pot utiliza combinații de pași care au ca efect reducerea costurilor. Astfel se poate:

- reduce numărul de resurse alocate unei activități
- reduce cantitatea de muncă asignată resursei alocate pentru o activitate.

În cazul în care costul proiectului este mai important ca toate celelalte scopuri, se poate - de asemenea - opta pentru reducerea domeniului proiectului prin anularea (ștergerea) anumitor activități sau reducerea muncii care trebuia desăvârșită în cadrul acestor activități.

Dacă fluxul de lichidități al proiectului reprezintă un factor critic, se poate modifica modul de efectuare al plăților pentru realizarea activităților prin planificarea acestora la momente favorabile.

|                  |                |              |                                                         | He                                 | source Usage    | Tools SOFID                                        | EVolsio                 | 2 cu 5 zilei.mpg | Compatibility | Mode] - I | Project Pro | ofessional |     |     |     |   |                  |     |         | -   |     |
|------------------|----------------|--------------|---------------------------------------------------------|------------------------------------|-----------------|----------------------------------------------------|-------------------------|------------------|---------------|-----------|-------------|------------|-----|-----|-----|---|------------------|-----|---------|-----|-----|
|                  |                | Task         | Resource Report Project                                 | t View                             | Format          | Q Te                                               |                         |                  |               |           |             |            |     |     |     |   |                  |     | Sign in |     | >   |
| Text C<br>Styles | Seidlin<br>nat | wes In<br>Co | sert Column Settings -<br>Lumn Custom Fields<br>Columns | Vork<br>Actual Wor<br>Cumulative   | k D<br>Work D   | Overallocation<br>Cost<br>Remaining Avi<br>Jecalis | oilobility <sub>D</sub> | Add toforms      | tion Notes    |           |             |            |     |     |     |   |                  |     |         |     |     |
|                  | *              |              | C+ -                                                    |                                    |                 |                                                    |                         |                  |               |           |             |            |     |     |     |   |                  |     |         |     |     |
| E                |                | 0            | Resource Name                                           |                                    |                 |                                                    | *                       | Cost 👻           | Work +        | Details   | м           | т          | w   | ÷.  | F   | s | May 22, 105<br>S | м   | τ       | 1V  |     |
| alanc            |                |              | Desfasurave software                                    |                                    |                 |                                                    |                         | \$224.00         | 56 hrs        | Work      |             |            |     |     |     |   |                  |     |         |     |     |
| 100              | 4              |              | # Operator 2                                            |                                    |                 |                                                    |                         | \$3,961.33       | 990.33 hrs    | Work      | 21          | 20         | 211 | 411 | 40  |   |                  | 41  | 4h      | 411 |     |
|                  |                |              | Revizurea preuminara a s                                | pecificativor pro                  | ectorial softs  | 8/8                                                |                         | \$64.00          | 76 nrs        | WIOR      | 20          | 21         | 20: | 20  | 20  |   | -                | 211 | 20      | 20  |     |
| 100              |                |              | Deputation protection and                               | a speciacianor<br>erat no snontino | tile function   | ala                                                |                         | \$128.00         | 32.005        | Work      |             |            |     | 200 | 20  |   |                  | 211 | 20      | 20  |     |
|                  |                |              | Revouna functionala a s                                 | nondicativior                      | Care nanoscore  |                                                    |                         | \$5.33           | 133.000       | Work      |             |            | -   | -   |     |   | -                |     |         |     |     |
| CARTE            |                |              | Incorporareo reaction inves                             | to in specificate                  | lo functional   | 9                                                  |                         | \$96.00          | 24 hrs        | Work      |             |            |     |     |     |   |                  |     |         |     |     |
| Sante            |                | 13           | Revizurea specification fi                              | inchanala                          |                 |                                                    |                         | \$14.00          | 3.5 hrs       | Work      |             |            |     |     |     |   |                  |     |         |     |     |
| mart             |                | 13           | Protoctarpa paramotrifor d                              | lo sustinovo                       |                 |                                                    |                         | \$56.00          | 14 INS        | Work      |             |            |     |     |     |   |                  |     |         |     |     |
| _                |                | 1.0          | Stabilirea dezvoitarii codu                             | ltv                                |                 |                                                    |                         | \$48.00          | 12 hrs        | Work      |             |            |     |     |     |   |                  |     |         |     |     |
|                  |                | G.           | Dezvoltarea codulor                                     |                                    |                 |                                                    |                         | \$220.00         | 55 hrs        | Work      |             |            |     |     |     |   |                  | -   |         |     | -   |
|                  |                | 14           | Testarba dezvoltorir                                    |                                    |                 |                                                    |                         | \$208.00         | 52 hrs        | Work      |             |            |     |     |     |   |                  |     |         |     |     |
| evelir           |                | 14           | Dezvorares testuru untes                                | n pranului in interne              | a specification | e provocascar                                      |                         | 368.00           | 17 10'5       | WORK      |             |            |     |     |     |   |                  |     |         |     | -   |
| Santt            | 4              |              |                                                         |                                    |                 |                                                    |                         |                  |               |           |             |            |     |     |     |   |                  |     |         |     |     |
| 1                |                | 0            | Task Name                                               | Levning Delay                      | Duration        | Stat                                               | Finish                  | Successors       | Resources     |           | м           | 1          | w   | 4   | ΞĒ. | s | May 22, 05<br>S  | м   | T.      | w   |     |
| Intim            | 22             | ~            | Revizuroa preliminara a specifi                         | 0 edays                            | 8 days          | Mon 5/16/05                                        | Wod 5/25                | 05 23            | Project Man   | 4         | _           | _          | _   | _   | _   | _ |                  | _   | _       |     | Pro |
| NELWO            | 23             | 4            | Dezvolatarea functionala a spe                          | 0 edays                            | 11 days         | Wed 5/18/05                                        | Thu 6/2                 | 05 24            | Operator 16   | 2         |             |            | -   | _   | _   |   | _                | _   | _       |     | -   |
| Diagra           | 24             | 4            | Dezvoltarea prototipului bazat p                        | 0 edays                            | 8 days          | Fri 5/27/05                                        | Tue 6/7                 | 105 25           | Operator 1[   | 5         |             |            | 1   |     |     |   | -                |     |         |     |     |
| -                | 25             | 4            | Revizurea functionala a specifi                         | 0 edays                            | 6 days          | Wed 6/1/05                                         | Wed 58                  | 05 25            | Operator 1,   | F         |             |            |     |     |     |   |                  |     |         |     |     |
|                  | 26             | ~            | Incorporarea reactiei inverse in                        | 0 edays                            | 6 days          | Thu 6/2/05                                         | Thu 65                  | 105 27           | Operator 1[   | ē)        |             |            |     |     |     |   |                  |     |         |     |     |
|                  | 30             | V            | Revizirea specificati lor functio                       | 0 edays                            | 7 days          | Man 6/6/05                                         | Tue 6/14                | 105 31           | Operator 1[   | 1         |             |            |     |     |     |   |                  |     |         |     |     |
| Task             | 31             | ~            | Proiectarea parametrilor de su                          | 0 edays                            | 7 days          | Wed 6-8105                                         | Thu 6/16                | 05 32            | Operator 15   | 2         |             |            |     |     |     |   |                  |     |         |     |     |
| Sheet            | 32             | ~            | Stabilirea dezvoltarii codulu                           | 0 edays                            | 6 days          | Fri 6/10/05                                        | Fn 6/17                 | 005 33           | Operator 25   | 2         |             |            |     |     |     |   |                  |     |         |     |     |
|                  | 33             | 4            | Dezvoltarea codului                                     | 0 edays                            | 21 days         | Mon 6/13/05                                        | Mon 7/11                | 05 34FS-75%      | Operator 1,   |           |             |            |     |     |     |   |                  |     |         |     |     |
| 1.3              | 34             | Y            | Testarea dezvotani                                      | 0 edays                            | 21 days         | Fn 6/17/05                                         | Fil 7/15                | 105 35           | Project Man   | 5         |             |            |     |     |     |   |                  |     |         |     |     |
| -                | 37             | ~            | Dezvoltarea testului unitabi plar                       | 0 edays                            | 10 days         | Mon 6/6/05                                         | Fn 6/1)                 | 05 40            | Operator 1[   | -         |             |            |     |     |     |   |                  |     |         |     |     |
| Task             | 38             | 4            | Dezvoltarea integrarii destuki s                        | 0 edays                            | 10 days         | Mar 6/6/05                                         | Fil 0/1)                | 105              | Project Mar   | 4         |             |            |     |     |     |   |                  |     |         |     |     |
| Usace.           | •              |              |                                                         | 1.1                                |                 |                                                    |                         | 1000             |               | 4         |             |            |     |     |     |   |                  |     |         |     | 1   |

Fig.3.9 Fragment din vizualizarea "Resourse Allocation"

# 4. URMĂRIREA EVOLUȚIEI PROIECTULUI UTILIZÂND MICROSOFT PROJECT 2016

### 4.1 Planificatorul martor

Un planificator martor furnizează o bază de comparație pentru costuri, munca prestată și datele planificate pe tot parcursul urmăririi evoluției planificatorului.

Comparând informațiile furnizate de planificatorul martor cu cele furnizate de planificatorul actualizat, se poate ușor monitoriza evoluția proiectului pentru a verifica dacă activitățile evoluează sau nu conform planificatorului inițial, dacă resursele realizează munca planificată de-a lungul timpului alocat și dacă costurile nu depășesc bugetul planificat.

| File              | Ta    | sk Res                    | ource                        | Report                | Project                | View                            | Format           | ♀ Tell me              | what you              | want to                                      | do                                                   |                                                |
|-------------------|-------|---------------------------|------------------------------|-----------------------|------------------------|---------------------------------|------------------|------------------------|-----------------------|----------------------------------------------|------------------------------------------------------|------------------------------------------------|
| ubproji<br>Insert | ect 💰 | Store<br>My Add<br>Add-in | -ins ~                       | Project<br>Informatic | Custon<br>Fields       | Links Beh<br>Projec             | ween WBS<br>ts * | Change<br>Working Time | Calculate<br>Project  | Set<br>Baseline<br>Schedule                  | Move<br>Project                                      | tus Date: 🧰 N/<br>Update Projec<br>Status      |
| lenc              |       | Mon 4/30<br>5<br>Mon 4/30 | V18<br>TO Jay<br>Lart<br>/18 | y '18                 |                        | Tue 5/29/18                     |                  | אי וענ <sub>ן</sub>    |                       | Set Bas<br>Take a s<br>that inc<br>tasks, re | eline<br>mapshot of<br>ludes inform<br>esources, and | your schedule<br>ation about<br>d assignments. |
| antt              | 1     | 0                         | ask<br>Mode<br>S             |                       | lame<br>ct cu 2 ope    | eratori                         |                  |                        | Duration<br>170.5 day | Compa<br>how yo<br>time.                     | re multiple b<br>ur project ha                       | aselines to see<br>is changed over             |
| hart              | 2     |                           | 4                            | # Ulti                | mul raport             | 1                               |                  |                        | 170.5 day             | • •                                          | 011400110                                            |                                                |
|                   | 3     |                           | 4                            | # A                   | I doilea raj           | port                            |                  |                        | 170.5 day             | 5 N                                          | ton 4/30/18                                          | Mon 12/24/18                                   |
| -91               | 4     |                           | 4                            |                       | Primul raj             | port                            |                  |                        | 102.5 day             | 5 N                                          | ton 4/30/18                                          | Wed 9/19/18                                    |
| owte              | 5     |                           | 4                            |                       | ⊿ Stabilin             | ea domeniu                      | ului             |                        | 3.5 days              | ٨                                            | ton 4/30/18                                          | Thu 5/3/18                                     |
| agra              | 6     |                           | 5                            |                       | Deter                  | minarea sco                     | pului proiectul  | k                      | 4 hrs                 | ٨                                            | fon 4/30/18                                          | Mon 4/30/18                                    |
| 3                 | 7     |                           | 4                            |                       | Fixare                 | ea sponsoril                    | or proiectului   |                        | 1 day                 | ٨                                            | fon 4/30/18                                          | Tue 5/1/18                                     |
| ark               | 8     |                           | 5                            |                       | Defin                  | irea pretimin                   | ara a resursek   | х                      | 1 day                 | Т                                            | ue 5/1/18                                            | Wed 5/2/18                                     |
| orm               | 9     |                           | 5                            |                       | Asigu                  | rarea miezu                     | lui resurselor   |                        | 1 day                 | V                                            | Ved 5/2/18                                           | Thu 5/3/18                                     |
|                   | 10    |                           | 4                            |                       | Finali                 | zarea stabili                   | rii domeniului   |                        | 0 days                | Т                                            | hu 5/3/18                                            | Thu 5/3/18                                     |
| ask 🛛             | 11    |                           | 5                            |                       | A Studiul     clientul | de fezabili<br>Iui              | tate in functie  | de ecrintele           | 13.5 days             | 1                                            | 'hu 5/3/18                                           | Tue 5/22/18                                    |
| heet              | 12    |                           | 4                            |                       | Anata                  | za cursului n                   | evoilor          |                        | 5 days                | Т                                            | hu 5/3/18                                            | Thu 5/10/18                                    |
|                   | 13    |                           | 4                            |                       | Schiti<br>sofwa        | a prealabila<br>ire             | a specificatiilo | rproiectului           | 3 days                | Т                                            | hu 5/10/18                                           | Tue 5/15/18                                    |
| ask               | 14    |                           | <b>G</b>                     |                       | Dezw                   | oltarea preal                   | abila a bugetu   | ui                     | 2 days                | Т                                            | ue 5/15/18                                           | Thu 5/17/18                                    |
| sage              | 15    |                           | 4                            |                       | Reviz                  | uirea specifi<br>tului cu echip | catillor proiect | ului software/         | 2 hrs                 | Т                                            | hu 5/17/18                                           | Thu 5/17/18                                    |
| - 100 S           | 4     |                           |                              |                       |                        |                                 |                  |                        |                       |                                              |                                                      |                                                |

# 4.2 Salvarea unui planificator martor

Fig. 4.1 Procedura "Set baseline"

- > Procedura de salvare a planificatorului martor
- 1. Din meniul **Project**, modulul **Schedule** se selectează **Set baseline** (fig.4.1).
- 2. Se verifică dacă butonul opțiunii Entire Project este selectat.
- 3. Se selectează butonul OK.

# 4.3 Informațiile care trebuie actualizate

# Urmărirea minimală

• Dacă se dorește doar urmărirea respectării evenimentelor corespunzătoare fiecărei activități, se va realiza doar comparația momentelor de start și de final din planificatorul actualizat cu cele din planificatorul martor.

# Urmărirea detaliată

- Dacă se dorește urmărirea planificatorului la un nivel mult mai detaliat, MP oferă posibilitatea urmăriri câtorva tipuri de variabile ale proiectului, cum ar fi:
- Durata unei activități precum și momentele de start și de final
- Procentul realizării fiecărei activități
- Costul proiectului, al fiecărei activități în parte, precum și al fiecărei resurse

• Orele de muncă realizate de fiecare resursă în parte

# 4.4 Introducerea datelor actualizate de start și de final pentru o activitate

- Procedura de introducere a datelor actualizate de start şi de final pentru o activitate
- 1. În tabela Gantt se selectează activitatea care trebuie actualizată.
- 2. Din meniul **Project** se selectează **Update Project**, după care se deschide caseta de dialog **Update Project.** (Fig. 4.3.)
- 3. In caseta de dialog **Update** project se selecteaza optiunea **Reschedule uncompleted work to start after** si se introduc noile date actualizate.
- 4. Se selectează butonul OK.

#### 4.5 Indicarea evoluției unei activități sub formă procentuală

#### Procedura de indicare a evoluției unei activități sub formă procentuală

- 1. În tabela Gantt se selectează activitatea care trebuie actualizată si se face dublu clik pe denumirea ei (sau din meniul **Task** se selecteaza **Information**). Fig.4.2
- 2. În caseta de dialog **Information** se selecteaza tabul **General.** In căsuța **Percent Complete** se introduce un număr întreg cuprins între [0, 100]
- 3. Se selectează butonul OK.

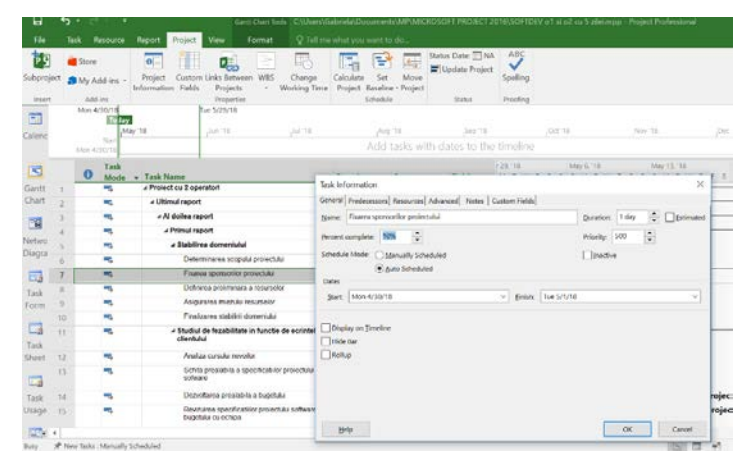

Fig. 4.2 Actualizarea procentuala a unei activitati

Prin definiție, MP afișează indicatorul procentual de realizare al activității sub formă de linie neagră, subțire, trasată orizontal pe mijlocul barei orizontale din diagrama Gantt. (Fig4.2)

Managementul de proiect: instrumente si tehnici de implementare - 37

| File                                                                                                    | ٦     | isk Resource          | Report Project      | View                                             | Format        | 🛛 Tell m      |              |               |               |                                     |                 |     |
|----------------------------------------------------------------------------------------------------|-------|-----------------------|---------------------|--------------------------------------------------|---------------|---------------|--------------|---------------|---------------|-------------------------------------|-----------------|-----|
| ubproje                                                                                                    | oct a | Store<br>My Add-ins + | Project Custo       | m Links Betwee                                   | en WBS        | Change        | Calculate    | Set 1         | 4-3           | itatus Date: 🎹 NA<br>Update Project | ABC<br>Spelling |     |
| Insert                                                                                                    |       | Add ins               | Information Field   | <ul> <li>Projects</li> <li>Properties</li> </ul> |               | working time  | Project      | Schedule      | oject         | Status                              | Proofing        |     |
| EI                                                                                                    |       | Mon 4/30/18           | 1                   | Tue 5/29/18                                      |               |               |              |               |               |                                     |                 |     |
| alear                                                                                                    |       | 1.1                   | 8y '18              | Jun 18                                           |               | 101.110       |              | Aug-18        |               | Sep '18                             |                 |     |
| LUPLY PL                                                                                                    |       | 9tart<br>Mon 4/30/18  |                     |                                                  |               |               |              | Add tas       | ks with       | h dates to the                      | timelin         |     |
|                                                                                                    |       | Task                  |                     | 1                                                |               |               |              |               |               |                                     | r 29, 18        |     |
| Constant of the local division of the local division of the local |       | Mode                  | + Task Name         | a cabad                                          |               |               | Duration     | a v Sta       | rt<br>4/30/40 | + Finish                            | MIW             | , T |
| hart                                                                                                    | 14    | -                     | a Protect cu 2 op   | A                                                | 1             |               | 170.0 089    | 5 MOT         | 140110        | mon 12/24/10                        | 1               | 1   |
|                                                                                                    | -     |                       | 4 Al delles o       | anost                                            | _             | Update Proj   | ect          |               |               |                                     | ×               |     |
| 21                                                                                                    | -     | -                     | A Drimul n          | aport                                            | _             | • Update wo   | rk as comple | te through:   |               | Mon 4/30/18                         |                 | 1L  |
| letwo                                                                                                    | -     | -                     | 4 Stabil            | irea domeniului                                  |               | @ Set 0%      | - 100% com   | plete         |               |                                     |                 | 1   |
| Diagra                                                                                                    | 6     | -                     | Dete                | erminarea score                                  | u projectule  | ) Sgt 0%      | or 100% con  | nplete only   |               |                                     |                 | 1   |
| -                                                                                                    | 7     | -                     | Fixa                | rea sponsonior p                                 | roiectulus    | Beschedul     | e uncomplete | d work to sta | rt after:     | Mon 4/30/18                         |                 |     |
| -2                                                                                                    | 8     | -                     | Det                 | nrea preliminara                                 | a resurselo   | For:  Egtin   | e project. C | Selected (as  | is.           |                                     |                 | ro  |
| Form                                                                                                    | 9     | -                     | Asig                | jurarea miezului r                               | rolacruce     |               |              |               | 11 - E        |                                     |                 | 1   |
| Ser.                                                                                                    | 10    | -                     | Fina                | ezarea staberii o                                | Intrinemot    | Help          |              |               | L             | OK                                  | Cancel          | H   |
| Tark                                                                                                    | 11    | -                     | 4 Studie<br>clients | ul de fezabilitate<br>ului                       | in functie    | de ecrintele  | 13.5 days    | Thu           | 5/3/18        | Tue 5/22/18                         |                 | ſ   |
| Sheet                                                                                                    | 12    | -                     | Ana                 | kza cursului nevo                                | ior           |               | 5 days       | Thu           | 5/3/18        | Thu 5/10/18                         |                 | ÷   |
|                                                                                                    | 13    | -                     | Sch                 | ita prealabila a sj<br>urre                      | pecificatilor | proiectului   | 3 days       | Thu           | 5/10/18       | Tue 5/15/18                         |                 |     |
| Task                                                                                                    | 14    | -                     | Dez                 | votarea prealabi                                 | la a bugetuk  |               | 2 days       | Tue           | 5/15/18       | Thu 5/17/18                         |                 |     |
|                                                                                                    |       | _                     | Revi                | in the second second                             | ilor projects | i i softwarai | 2.145        | The           | 5/17/18       | The 5/17/18                         |                 |     |

Fig. 4.3 Actualizarea activitatii prin introducerea noilor date de start

# 5. RAPORTAREA INFORMAȚIILOR ÎN MICROSOFT PROJECT 2016

# > Procedura de listare a unui raport

- 1. Se selectează meniul Reports.
- 2. Se selectează tipul de raport care trebuie listat.
- 3. Se selectează raportul specific, care trebuie listat
- 4. Din meniul principal se selecteaza tabul Design sau tabul Format pentru adaptarea raportului în funcție de necesiatea utilizatoruluiSe selectează opțiunea de listare dorită.
- 5. Din meniul File se selecteaza Print si butonul OK.

# 5.1 Rapoarte în Microsoft Project 2016

Tipul rapoartelor Tablouri de bord (Dashboard)

# 1. Raportul Burndown (Fig.6.1)

Raportul **Burndown** crează o diagramă a efortului **planificat, realizat,** respectiv al **efortului** care **mai trebuie depus.** Această diagramă se actualizează în timp real, pe măsura evoluției proiectului de-a lungul progresului său.

#### 38 – Gabriela PROȘTEAN

Raportul **Burndown** este foarte util ciclurilor de viață **Agile**, mai specific este dedicat ciclului de viașă **SCRUM**. Aceste cicluri de viață sunt des utilizate în Proiectele de dezvoltare Software.

|                              |                 |                                                  |                                       | Repor                                 | rt Toois                                       |                         |                         |                                              | Project1                          | .mpp - Project Pro                              | fessional               |            |            |  |
|------------------------------|-----------------|--------------------------------------------------|---------------------------------------|---------------------------------------|------------------------------------------------|-------------------------|-------------------------|----------------------------------------------|-----------------------------------|-------------------------------------------------|-------------------------|------------|------------|--|
|                              |                 | Resource Report                                  | Project                               | View De                               | sign 🛛 🖓 Tell                                  |                         |                         |                                              |                                   |                                                 |                         |            |            |  |
| ompare<br>rojects<br>Project | New<br>Report * | Dashboards Resources<br>Burndown                 | Costs In Progr                        | ress Getting Car<br>Started *         | stom Recent V                                  | isual<br>ports<br>sport |                         |                                              |                                   |                                                 |                         |            |            |  |
|                              | 5-              | Cost Overview<br>Project Overview                |                                       |                                       |                                                |                         |                         |                                              |                                   |                                                 |                         |            |            |  |
| 11                           |                 | Upcoming Tasks                                   | re May 1                              | Wed May 2                             | Thu May 3                                      | Fri May 4               | Sat May 5               | Sun May 6                                    | Mon May 7                         | Tue May 8                                       | Wed May 9               | Thu May 10 | Fri May 11 |  |
| alenda                       | r 14            | Work Overview                                    |                                       |                                       |                                                |                         | 107                     |                                              | Add ta:                           | sks with dates                                  | to the timeline         | 1          |            |  |
| -                            | _               | More Reports                                     | _                                     |                                       |                                                |                         |                         |                                              |                                   |                                                 |                         |            |            |  |
| Santt                        |                 |                                                  |                                       |                                       |                                                |                         |                         |                                              |                                   |                                                 |                         |            |            |  |
| 00                           |                 | Mon 4/30/1                                       | 8 - Wed                               | 5/16/18                               |                                                |                         |                         |                                              |                                   |                                                 |                         |            |            |  |
|                              |                 | RIIDA                                            |                                       |                                       |                                                |                         |                         |                                              |                                   |                                                 |                         |            |            |  |
| iagram                       | 2               | DURN                                             | 1001                                  |                                       |                                                |                         |                         |                                              |                                   |                                                 |                         |            |            |  |
| -                            |                 |                                                  |                                       |                                       |                                                |                         |                         |                                              |                                   |                                                 |                         |            |            |  |
| 100 <u>2</u>                 |                 | 300 hrs                                          |                                       |                                       |                                                |                         | 6                       |                                              |                                   |                                                 |                         |            |            |  |
| Task<br>Form                 |                 | 250 hrs                                          |                                       |                                       |                                                |                         | 5                       | _                                            |                                   |                                                 | _                       |            |            |  |
| -                            |                 | 200 hrs                                          |                                       |                                       |                                                |                         | 4                       | 1                                            |                                   |                                                 |                         |            |            |  |
| 112                          |                 | 150 hrs                                          |                                       |                                       |                                                |                         |                         |                                              |                                   |                                                 |                         |            |            |  |
| Name.                        |                 | 100 hrs                                          |                                       |                                       |                                                |                         | 3                       |                                              |                                   |                                                 |                         |            |            |  |
| -                            |                 | 50 hrs                                           |                                       | _                                     |                                                |                         | 2                       |                                              | 1                                 | -                                               |                         |            |            |  |
| -2                           |                 |                                                  |                                       |                                       | _                                              |                         | 1                       |                                              |                                   | 1                                               |                         |            |            |  |
| Sheet                        |                 | Unis                                             | 4/22/18                               |                                       | 5/6/18                                         |                         | 0                       |                                              |                                   |                                                 |                         |            |            |  |
| -                            |                 |                                                  | umulative Work                        | -Ret                                  | maining Cumulative                             | Actual Work             |                         | 4/22/1                                       | 8                                 | 5                                               | /6/18                   |            |            |  |
|                              |                 | -Baseline Rer                                    | naining Cumulath                      | ve Work                               |                                                |                         | -                       | Baseline Remainin                            | g Tasks ——Rema                    | ining Tasks ——————————————————————————————————— | emaining Actual Task    | 6          |            |  |
| Usage                        |                 | WORK BURNDOWN                                    |                                       |                                       |                                                |                         | TASK BUR                | NDOWN                                        |                                   |                                                 |                         |            |            |  |
|                              |                 | Shows how much work<br>cumulative work line is : | rou have complet<br>steeper, then the | ed and how much<br>project may be lat | i you have left. If th<br>te. Is your baseline | e remaining<br>zero?    | Shows ho<br>is steeper, | w many tasks you he<br>, then your project m | re completed and he<br>by be late | w many you have b                               | ft. If the remaining to | sksline    |            |  |
| Timeline                     |                 | Try setting a baseline                           |                                       |                                       |                                                |                         | Learn.mo                | ate                                          |                                   |                                                 |                         |            |            |  |
| 120                          |                 |                                                  |                                       |                                       |                                                |                         |                         |                                              |                                   |                                                 |                         |            |            |  |
|                              |                 |                                                  |                                       |                                       |                                                |                         |                         |                                              |                                   |                                                 |                         |            |            |  |

Fig.6.1 Raportul Burdown

2. Raportul Cost Overview (Fig.6.2)

**Progress versus cost chart** atrage atenția dacă proiectul depășește bugetul (**dacă linia albastră a ajuns sub linia portocalie**) sau se încadrează în el.

**Cost status table** vizualizează **costul real**, **costul rămas**, **costul de bază** (inițial planificat), **variația costurilor**.

**Cost status chart** este o diagramă combinată care vizualizează **costul real** și **costul rămas** în coloanele create pentru fiecare sumatoare, precum și o linie pentru costul de bază.

 Raportul Project Overview combină grafice şi tabele pentru a vizualiza fiecare etapă a proiectului, punctele cheie următoare şi activitățile care au depăşit data scadentă. (Fig.6.3)

Managementul de proiect: instrumente si tehnici de implementare - 39

|      | 2545                   | 1000           |                 |             |             |                     |                                       |                                                |                                     | Project1.mpp     | - Project Prof  |                     |           |
|------|------------------------|----------------|-----------------|-------------|-------------|---------------------|---------------------------------------|------------------------------------------------|-------------------------------------|------------------|-----------------|---------------------|-----------|
| Task | Resource F             | eport Proj     | ect View        | Design      | V Tel me vi | hat you want to do. | 6                                     |                                                |                                     |                  |                 |                     |           |
| New  | Dashboards Reso        | arces Costs In | Progress Gettin | g Custom Re | rent Visual |                     |                                       |                                                |                                     |                  |                 |                     |           |
|      | Burndown               | ow Repo        | orts            |             | Export      |                     |                                       |                                                |                                     |                  |                 |                     |           |
| 5 -  | Cost Overvi            | eur            |                 |             |             |                     |                                       |                                                |                                     |                  |                 |                     |           |
|      | Project Over           | rview          |                 |             | oday        |                     |                                       |                                                |                                     |                  |                 |                     |           |
|      | Upcoming 1             | asks ie May T  | Wed Ma          | iy 2 Thu    | May 3       | Fri May 4           | iat May 5                             | Sun May 6                                      | Mon                                 | May 7            | fue May 8       | Wed May 9           | Thu May 1 |
| м    | Work Overv             | iew            |                 |             |             |                     |                                       |                                                | A                                   | dd tasks v       | vith dates      | to the timelin      | e         |
|      | I More Report          | 15             |                 |             |             |                     |                                       |                                                |                                     |                  |                 |                     |           |
| 0    | OST                    | OVE            | RVIE            | w           |             |                     | PROGRES<br>Progress m<br>line, your p | S VERSUS CO<br>ade versus the<br>roject may be | ST<br>cost spirit a<br>over budget. | wer time. If % ( | Complete lite I | ariow the cumulativ | e cost    |
| ħ    | 10N 4/30/1             | 8 - WED        | 5/16/18         |             |             |                     |                                       |                                                |                                     |                  |                 |                     |           |
|      |                        |                |                 |             |             |                     | 15                                    |                                                |                                     | -                | -               | 3000                |           |
|      |                        |                |                 |             |             |                     | E                                     |                                                | -                                   |                  |                 | 2000 3              |           |
|      | 2 720                  |                | loi             |             |             |                     | DWG W                                 |                                                | -                                   |                  |                 | 1500 E              |           |
|      | 2,720                  | .00            | ICI             |             |             |                     | 3 00                                  |                                                |                                     |                  |                 | 1000 3              |           |
|      | REMAINING COST         |                |                 |             |             |                     | 0%                                    |                                                |                                     |                  |                 | 500                 |           |
|      |                        |                |                 |             |             |                     | 0.4                                   | 4                                              | 22/18                               |                  | 5/6/18          | 0                   |           |
|      | 2,/20                  | 0.00           | lei             |             |             |                     |                                       | Cumul                                          | ative Percent                       | Complete         | Cumulat         | ive Cost            |           |
|      | N COMBLETE             |                |                 |             |             |                     |                                       |                                                |                                     |                  |                 |                     |           |
|      |                        |                |                 |             |             |                     |                                       |                                                |                                     |                  |                 |                     |           |
|      | 0%                     |                |                 |             |             |                     | Cost status                           | for all top-lev                                | el tasks. Is yo                     | ur basefine zer  | 070             |                     |           |
|      | <u> </u>               |                |                 |             |             |                     | Try setting                           | t as baseline                                  |                                     |                  |                 |                     |           |
|      |                        |                |                 |             |             |                     |                                       |                                                |                                     |                  |                 |                     |           |
|      |                        |                |                 |             |             |                     | 1200                                  |                                                |                                     |                  |                 |                     |           |
| Co   | ot status for top leve | tasks.         |                 |             |             |                     | 1000                                  |                                                |                                     |                  |                 |                     |           |
|      | Name                   | Actual Cost    | Remaining       | Baseline    | Cox         | Cost Variance       | 600                                   |                                                | /                                   |                  | -               |                     |           |
| 1    | ə1                     | 0.00 ks        | 320.00 ks       | 320.00 lei  | 320.00 lei  | 0.00 tel            | 400                                   | -                                              | -                                   |                  |                 |                     |           |
|      | 82                     | 0.00 kei       | 400.00 kei      | 400.00 ki   | 400.00 tel  | 0.00 lei            | 200 -                                 |                                                |                                     |                  |                 |                     |           |
|      | a3                     | 0.00 lei       | 960.00 lei      | 960.00 let  | 960.00 lei  | 0.00 lei            | 1 1 * 3                               | al                                             | ə2                                  | 83               | 34              | a5                  |           |
|      | <b>5</b> 4             | 0.00 (e)       | 560.00 lei      | 560.00 let  | 560.00 lei  | 0.00 (e)            |                                       | Remaini                                        | ng Cost 🛛                           | Actual Cos       |                 | eline Cost          |           |
|      |                        |                |                 |             |             |                     |                                       |                                                |                                     |                  |                 |                     |           |

Fig.6.2 Raportul Cost Overview

| ile             | Task           | Resource               | Report      | Project       | View                    | Design | 8.      | Tell me wh                  | iat you want to                     | do                                          |                               |                   |                 |                    |                                                   |
|-----------------|----------------|------------------------|-------------|---------------|-------------------------|--------|---------|-----------------------------|-------------------------------------|---------------------------------------------|-------------------------------|-------------------|-----------------|--------------------|---------------------------------------------------|
| npare<br>ojects | New<br>Report  | Dashboards R<br>Burndo | iesources ( | Costs In Prog | ness Getting<br>Started | Custom | Recent  | Visual<br>Reports<br>Export |                                     |                                             |                               |                   |                 |                    |                                                   |
| 1               | <del>6</del> - | Cost Ov                | erview      |               |                         |        |         |                             |                                     |                                             |                               |                   |                 |                    |                                                   |
|                 |                | Project                | Overview    |               |                         |        | Today   |                             |                                     |                                             |                               |                   |                 |                    |                                                   |
| 4               |                | Upcomi                 | ing Tasks   | ie May 1      | Wed Ma                  | r2     | Thu May | 3                           | Fri May 4                           | Sat May 5                                   | Sun May                       | 6 Mon             | May 7           | Tue May 8          | Wed May 9 Th                                      |
| ndar            | N              | Work O                 | verview     |               |                         |        |         |                             |                                     |                                             |                               |                   | Add tasks       | with dates to      | the timeline                                      |
|                 |                | More Ke                | ports       |               |                         |        |         |                             |                                     |                                             |                               |                   |                 |                    |                                                   |
| ntt<br>art      | F              | PRO.                   | JEC         | TOT           | VER                     | vi     | ΕW      | /                           | % COMPL<br>Status for<br>outline le | ETE<br>all top-level ta<br>vel in the Field | isks. To see the sta<br>List. | tus for subtesks, | click on the ch | art and update the |                                                   |
| 8               |                |                        |             |               |                         |        |         |                             | 100%                                |                                             |                               |                   |                 |                    |                                                   |
| ram             | N              | 10N 4/30               | /18 -       | WED 5/1       | 6/18                    |        |         |                             | 90%                                 |                                             |                               |                   |                 |                    |                                                   |
|                 |                | % COMPLETE             |             |               |                         |        |         |                             | 80%                                 |                                             |                               |                   |                 |                    |                                                   |
| 2               |                |                        |             |               |                         |        |         |                             | 705                                 |                                             |                               |                   |                 |                    |                                                   |
| ×               |                | 0%                     |             |               |                         |        |         |                             | 50%                                 |                                             |                               |                   |                 |                    |                                                   |
| _               |                |                        |             |               |                         |        |         |                             | 40%                                 |                                             |                               |                   |                 |                    |                                                   |
| ٥               |                |                        |             |               |                         |        |         |                             | 50%                                 |                                             |                               |                   |                 |                    |                                                   |
| sk              | M              | LESTONES DUE           |             |               |                         |        |         |                             | 20%                                 |                                             |                               |                   |                 |                    |                                                   |
| ne              | M              | lestones that an       | e coming so | 01.           |                         |        |         | _                           | 0%                                  | 0%                                          | 0%                            | 0%                | 0%              | 0%                 |                                                   |
| 3               |                | Name                   |             |               | Finis                   | h      |         |                             |                                     | 81                                          | 82                            | e3                | a4              | a5                 |                                                   |
| sk<br>aet       |                |                        |             |               |                         |        |         |                             | LATE TAS<br>Tasks that              | <b>cs</b><br>t are past due.                |                               |                   |                 |                    |                                                   |
| 3               |                |                        |             |               |                         |        |         |                             | Name                                |                                             |                               |                   |                 |                    | Resource<br>Names                                 |
| sk<br>ige       |                |                        |             |               |                         |        |         |                             | 91                                  |                                             | Mon 4/30/18                   | Thu 5/10/18       | 8 days          | 0%                 | IONESCU<br>Den(50%)                               |
| e ine           |                |                        |             |               |                         |        |         |                             | *2                                  |                                             | Mon 4/30/18                   | Fri 5/4/18        | 5 days          | 0%                 | RADULESCU<br>Ciprian(50%),I<br>ONESCU<br>Dan(50%) |
|                 |                |                        |             |               |                         |        |         |                             | 92                                  |                                             | Mon 4/30/18                   | Mon 5/7/18        | 6 days          | 0%                 | Operator[200<br>%]                                |
|                 |                |                        |             |               |                         |        |         |                             | <b>e</b> 4                          |                                             | Mon 4/30/18                   | Tue 5/8/18        | 7 days          | 0%                 | POPESCU Ion                                       |
| antt            |                |                        |             |               |                         |        |         |                             |                                     |                                             |                               |                   |                 |                    |                                                   |
|                 |                |                        |             |               |                         |        |         |                             |                                     |                                             |                               |                   |                 |                    |                                                   |

Fig. 6.3 Raportul Project Overview